# Konfigurieren des ISE-Status über AnyConnect Remote Access VPN auf FTD

# Inhalt

Einleitung Voraussetzungen Anforderungen Verwendete Komponenten Konfigurieren Netzwerkdiagramm und Datenverkehrsfluss Konfigurationen FTD/FMC ISE Überprüfung Fehlerbehebung

## Einleitung

In diesem Dokument wird beschrieben, wie Sie Firepower Threat Defense (FTD) Version 6.4.0 so konfigurieren, dass VPN-Benutzer den Status der Identity Services Engine (ISE) erhalten.

## Voraussetzungen

## Anforderungen

Cisco empfiehlt, dass Sie über Kenntnisse in folgenden Bereichen verfügen:

- AnyConnect Remote Access-VPN
- Konfiguration des Remote Access VPN auf dem FTD
- Identity Services Engine und Statusservices

## Verwendete Komponenten

Die Informationen in diesem Dokument basieren auf folgenden Software-Versionen:

- Cisco Firepower Threat Defense (FTD) Softwareversion 6.4.0
- Cisco FirePOWER Management Console (FMC) Softwareversion 6.5.0
- Microsoft Windows 10 mit Cisco AnyConnect Secure Mobility Client Version 4.7
- Cisco Identity Services Engine (ISE) Version 2.6 mit Patch 3

Die Informationen in diesem Dokument beziehen sich auf Geräte in einer speziell eingerichteten Testumgebung. Alle Geräte, die in diesem Dokument benutzt wurden, begannen mit einer gelöschten (Nichterfüllungs) Konfiguration. Wenn Ihr Netzwerk in Betrieb ist, stellen Sie sicher, dass Sie die möglichen Auswirkungen aller Befehle kennen.

# Konfigurieren

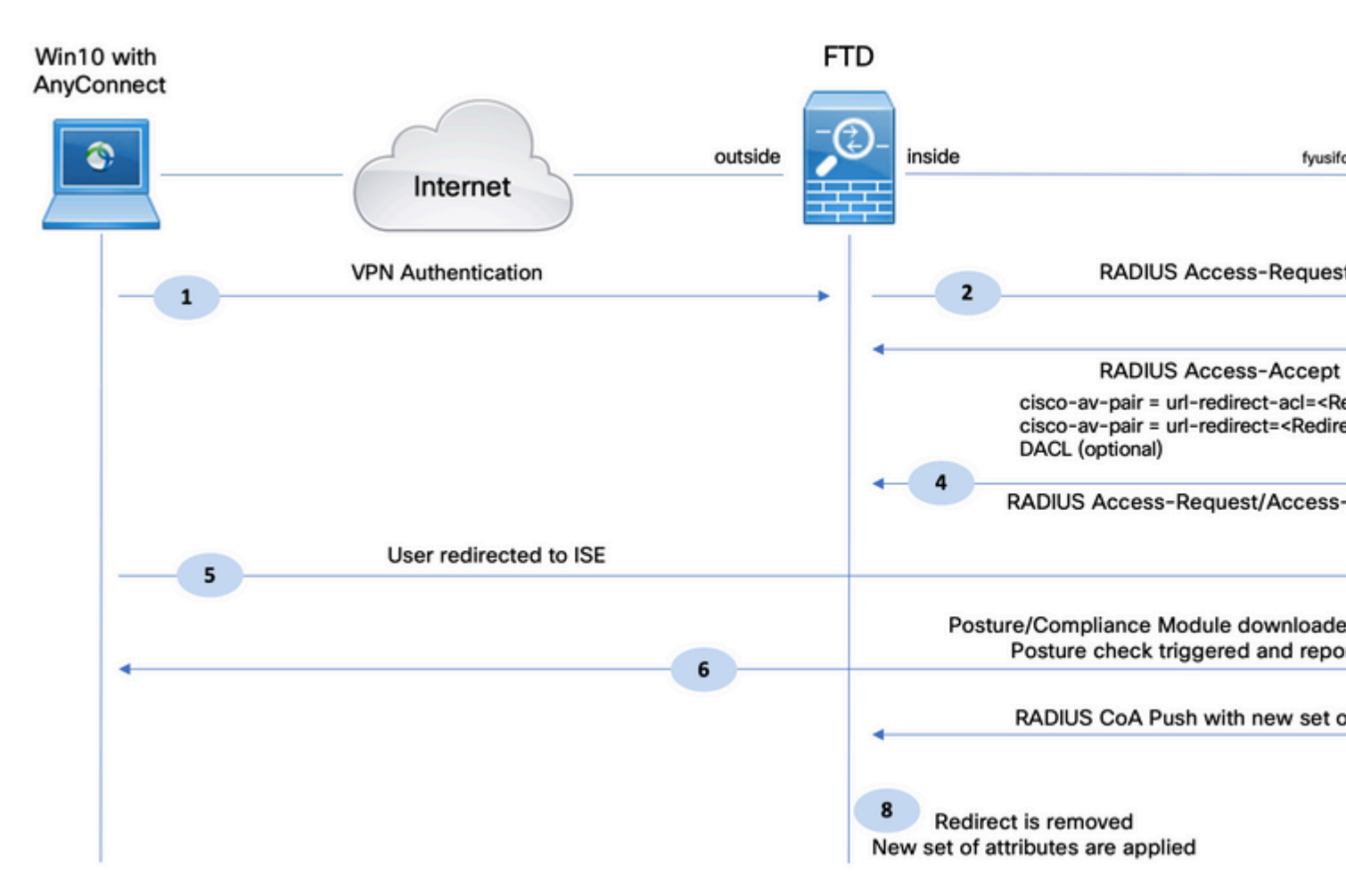

## Netzwerkdiagramm und Datenverkehrsfluss

1. Der Remote-Benutzer verwendet Cisco AnyConnect für den VPN-Zugriff auf den FTD.

2. Der FTD sendet eine RADIUS-Zugriffsanforderung für diesen Benutzer an die ISE.

3. Diese Anforderung erreicht die Richtlinie **FTD-VPN-Posture-Unknown** auf der ISE. Die ISE sendet ein RADIUS Access-Accept mit drei Attributen:

- **cisco-av-pair = url-redirect-acl=fyusifovredirect** Dies ist der Name der Zugriffskontrollliste (ACL), der lokal auf dem FTD definiert wird und über den umgeleiteten Datenverkehr entscheidet.
- cisco-av-pair = urlredirect=<u>https://ip:port/portal/gateway?sessionId=SessionIdValue&portal=27b1bc30-2e58-11e9-</u> <u>98fb-0050568775a3&action=cpp</u> - Dies ist die URL, zu der der Remote-Benutzer umgeleitet wird.
- **DACL = PERMIT\_ALL\_IPV4\_TRAFFIC** herunterladbare ACL Dieses Attribut ist optional. In diesem Szenario ist der gesamte Datenverkehr in DACL zulässig)

4. Wenn DACL gesendet wird, wird RADIUS Access-Request/Access-Accept ausgetauscht, um den Inhalt der DACL herunterzuladen

5. Wenn der Datenverkehr vom VPN-Benutzer mit der lokal definierten ACL übereinstimmt, wird er zum ISE-Client-Bereitstellungsportal umgeleitet. Die ISE stellt das AnyConnect Posture Module und das Compliance Module bereit.

6. Nachdem der Agent auf dem Client-Computer installiert wurde, sucht er automatisch mithilfe von Tests

nach ISE. Wenn die ISE erfolgreich erkannt wurde, werden die Statusanforderungen am Endpunkt überprüft. In diesem Beispiel sucht der Agent nach installierter Anti-Malware-Software. Anschließend wird ein Statusbericht an die ISE gesendet.

7. Wenn die ISE den Statusbericht vom Agenten empfängt, ändert die ISE den Status für diese Sitzung und löst den RADIUS CoA-Typ "Push" mit neuen Attributen aus. Dieses Mal ist der Status bekannt und eine weitere Regel wird getroffen.

- Wenn der Benutzer die Richtlinien erfüllt, wird ein DACL-Name gesendet, der den vollständigen Zugriff ermöglicht.
- Wenn der Benutzer nicht konform ist, wird ein DACL-Name gesendet, der den eingeschränkten Zugriff zulässt.

8. Die FTD entfernt die Umleitung. FTD sendet Access-Request, um DACL von der ISE herunterzuladen. Die jeweilige DACL ist mit der VPN-Sitzung verbunden.

## Konfigurationen

#### FTD/FMC

Schritt 1: Erstellen Sie eine Netzwerkobjektgruppe für ISE- und Problembehebungsserver (falls vorhanden). Navigieren Sie zu **Objekte > Objektverwaltung > Netzwerk**.

| Overview Analysis                                         | Policies | 5 Devices     | Objects        | AMP     | Intelligence       |                      |                  |                  |
|-----------------------------------------------------------|----------|---------------|----------------|---------|--------------------|----------------------|------------------|------------------|
| Object Management                                         | Intrus   | ion Rules     |                |         |                    |                      |                  |                  |
|                                                           |          |               |                |         |                    |                      |                  |                  |
| Network<br>A network object represent                     | ts one o | r more IP add | resses. Netwo  | rk obje | ts are used in var | ious places, includi | ng access contro | l policies, netv |
| Extended                                                  |          | Name          |                |         |                    |                      |                  |                  |
| Standard                                                  |          | Name          |                |         |                    |                      |                  |                  |
|                                                           |          | any-ipv4      |                |         |                    |                      |                  |                  |
| IPv4 Pools                                                |          | any-ipv6      |                |         |                    |                      |                  |                  |
| IPv6 Pools                                                |          | enroll.cisco. | com            |         |                    |                      |                  |                  |
| Application Filters                                       |          | IPv4-Bench    | mark-Tests     |         | Edit Network       | Object               |                  |                  |
| Y AS Path                                                 |          |               |                |         | Edit Network       | Object               |                  |                  |
| 💮 Cipher Suite List                                       |          | IPv4-Link-Lo  | ocal           |         | Name               | ISE_PSN              |                  |                  |
| Community List                                            |          | IPv4-Multica  | ast            |         | Description        |                      |                  |                  |
| Individual Objects                                        |          | IPv4-Private  | e-10.0.0.0-8   |         |                    |                      |                  |                  |
| Object Groups     Object Group                            |          | IPv4-Private  | e-172.16.0.0-1 | 2       | Network            | Host                 | C Range          | C Netwo          |
| File List                                                 |          | IPv4-Private  | 8-192.168.0.0- | 16      |                    | 192.168.15.14        |                  |                  |
| <ul> <li>PlexConfig</li> <li>FlexConfig Object</li> </ul> |          | IPv4-Private  | e-All-RFC1918  |         | Allow Overrides    |                      | •                |                  |
| Ca Text Object                                            |          | IPv6-IPv4-N   | 1apped         |         |                    |                      | _                |                  |
| S Interface                                               |          | IPv6-Link-Lo  | ocal           |         |                    |                      |                  |                  |
| Network                                                   |          | IPv6-Private  | e-Unique-Local | -Addres | ses                |                      |                  |                  |
| Þ 🖉 PKI                                                   |          | IPv6-to-IPv   | 4-Relay-Anyca  | st      |                    |                      |                  |                  |

Schritt 2: Umleitungs-ACL erstellen. Navigieren Sie zu **Objekte > Objektverwaltung > Zugriffsliste > Erweitert**. Klicken Sie auf **Add Extended Access List (Erweiterte Zugriffsliste hinzufügen**), und geben Sie den Namen der Umleitungszugriffskontrollliste an. Dieser Name muss mit dem ISE-Autorisierungsergebnis übereinstimmen.

| Overview                      | Analysis                         | Policies  | Devices                      | Objects       | AMP                      | Intelligence                                         |                    |                                                     |                                   |
|-------------------------------|----------------------------------|-----------|------------------------------|---------------|--------------------------|------------------------------------------------------|--------------------|-----------------------------------------------------|-----------------------------------|
| Object Ma                     | nagement                         | Intrusio  | n Rules                      |               |                          |                                                      |                    |                                                     |                                   |
| Extended                      |                                  |           |                              |               |                          |                                                      |                    |                                                     |                                   |
| An access lis<br>Supports IPv | st object, also<br>v4 and IPv6 a | ddresses. | an access co<br>You use thes | e objects whe | L), select<br>in configu | s the traffic to which a<br>uring particular feature | service<br>s, such | will apply. Standard-Identifies t<br>as route maps. | raffic based on destination addre |
| Access                        | List                             | -         | New Exte                     | nded Acce     | ss List                  | Object                                               |                    |                                                     |                                   |
| Star                          | ended<br>ndard                   |           | Name                         | fyus          | ifovredire               | ect                                                  |                    |                                                     |                                   |
| 4 🖵 Addres                    | s Pools                          |           | Entries (0                   | )             |                          |                                                      |                    |                                                     |                                   |
| IPV4 IPV                      | /4 Pools                         |           |                              |               |                          |                                                      |                    |                                                     |                                   |
|                               | v6 Pools<br>ation Filters        |           | Sequer                       | ice Acti      | on s                     | Source                                               |                    | Source Port                                         | Destination                       |
| Y AS Pat                      | h                                |           |                              |               |                          |                                                      |                    | No records to                                       | dicplay                           |
| 💮 Cipher                      | Suite List                       |           |                              |               |                          |                                                      |                    | NO TECOLOS LO                                       | uispiay                           |
| 🔬 Comm                        | unity List                       |           |                              |               |                          |                                                      |                    |                                                     |                                   |
| a 🗐 Disting                   | uished Name                      |           |                              |               |                          |                                                      |                    |                                                     |                                   |
|                               | ividual Object                   | ts        |                              |               |                          |                                                      |                    |                                                     |                                   |
|                               | ect Groups<br>erver Group        |           | Allow Ove                    | rrides 🗖      |                          |                                                      |                    |                                                     |                                   |
| File Lis                      | t                                |           |                              |               |                          |                                                      |                    |                                                     |                                   |
| 4 🎐 FlexCo                    | nfig                             |           |                              |               |                          |                                                      |                    |                                                     |                                   |

Schritt 3: ACL-Umleitungseinträge hinzufügen. Klicken Sie auf die Schaltfläche **Hinzufügen**. Blockieren Sie den Datenverkehr zu DNS, ISE und zu den Wiederherstellungsservern, um diese von der Umleitung auszuschließen. Lässt den restlichen Verkehr zu, löst dies eine Umleitung aus (ACL-Einträge können bei Bedarf spezifischer sein).

Config Obj

| dd Extended                                                                                            | Access List Entry                     |                                          |                     |     |        |
|----------------------------------------------------------------------------------------------------|---------------------------------------|------------------------------------------|---------------------|-----|--------|
| Action:                                                                                                | × Block                               | <b>v</b>                                 |                     |     |        |
| Logging:                                                                                               | Default                               | •                                        |                     |     |        |
| Log Level:                                                                                             | Informational                         | ¥.                                       |                     |     |        |
| Log Interval:                                                                                          | 300                                   | Sec.                                     |                     |     |        |
| Network F                                                                                              | Port                                  |                                          |                     |     |        |
| Available Netw                                                                                         | rorks C                               | ٢                                        | Source Networks (1) |     | Destin |
| 🔍 Search by n                                                                                          | ame or value                          |                                          | any-ipv4            | 8   | 🗐 ISI  |
| any<br>any-ipv4<br>any-ipv6<br>enroll.cisco<br>IPv4-Bench<br>IPv4-Link-L<br>IPv4-Multic<br>IPv4-Privat | o.com<br>hmark-Tests<br>Local<br>cast | Add to<br>Source<br>Add to<br>Destinatio | n                   |     |        |
| IPv4-Privat                                                                                            | te-172.16.0.0-12                      | <b>-</b>                                 | Enter an IP address | Add | Enter  |

| dit Extended        | Access Lis | st Object  |             |                    |      |
|---------------------|------------|------------|-------------|--------------------|------|
| Name<br>Entries (4) | fyusifovre | direct     |             |                    |      |
| Sequence            | Action     | Source     | Source Port | Destination        | Dest |
| 1                   | 🗙 Block    | 🖶 any      | Any         | Any                | 🎤 DN |
| 2                   | 🗙 Block    | 🚍 any-ipv4 | Any         | ISE_PSN            | Any  |
| 3                   | 🗙 Block    | 🚍 any-ipv4 | Any         | RemediationServers | Any  |
| 4                   | 🖋 Allow    | 📰 any-ipv4 | Any         | any-ipv4           | Any  |
| Allow Overrides     |            |            |             |                    |      |
|                     |            |            |             |                    |      |

Schritt 4: ISE PSN-Knoten hinzufügen Navigieren Sie zu **Objekte > Objektverwaltung > RADIUS-Servergruppe**. Klicken Sie auf **RADIUS-Servergruppe hinzufügen**, geben Sie den Namen ein, aktivieren Sie die Kontrollkästchen, und klicken Sie auf das **Pluszeichen**.

# Edit RADIUS Server Group

| Name:*                          | ISE                   |   |       |
|---------------------------------|-----------------------|---|-------|
| Description:                    |                       |   |       |
| Group Accounting Mode:          | Single                | ~ |       |
| Retry Interval:*                | 10                    |   | (1-10 |
| Realms:                         |                       | • |       |
| Enable authorize only           |                       |   |       |
| 🗹 Enable interim account update |                       |   |       |
| Interval:*                      | 24                    |   | (1-12 |
| Enable dynamic authorization    |                       |   |       |
| Port:*                          | 1700                  |   | (1024 |
| RADIUS Servers (Maximum 16 ser  | vers)                 |   |       |
|                                 |                       |   |       |
| IP Address/Hostname             |                       |   |       |
|                                 | No records to display |   |       |
|                                 |                       |   |       |
|                                 |                       |   |       |
|                                 |                       |   |       |
|                                 |                       |   | ;     |

Schritt 5: Geben Sie im geöffneten Fenster ISE PSN IP address (ISE-PSN-IP-Adresse), RADIUS Key (RADIUS-Schlüssel) ein, wählen Sie **Specific Interface (Spezifische Schnittstelle**) und dann eine Schnittstelle aus, von der ISE erreichbar ist (diese Schnittstelle wird als Quelle für RADIUS-Datenverkehr

| New RADIUS Server     |                                                                  |
|-----------------------|------------------------------------------------------------------|
| IP Address/Hostname:* | 192.168.15.13<br>Configure DNS at Threat Defense Platform Settin |
| Authentication Port:* | 1812                                                             |
| Key:*                 | •••••                                                            |
| Confirm Key:*         | •••••                                                            |
| Accounting Port:      | 1813                                                             |
| Timeout:              | 10                                                               |
| Connect using:        | C Routing Specific Interface                                     |
|                       | ZONE-INSIDE                                                      |
| Redirect ACL:         | fyusifovredirect                                                 |
|                       | Save                                                             |

Schritt 6: Erstellen eines Adresspools für VPN-Benutzer Navigieren Sie zu **Objekte > Objektverwaltung >** Adresspools > IPv4-Pools. Klicken Sie auf Add IPv4 Pools (IPv4-Pools hinzufügen), und geben Sie die Details ein.

| Overview   | Analysis | Policies | Devices | Objects | AMP | Intelligence |
|------------|----------|----------|---------|---------|-----|--------------|
| Object Mar | nagement | Intrusio | n Rules |         |     |              |

#### IPv4 Pools

IPv4 pool contains list of IPv4 addresses, it is used for diagnostic interface with clustering, or for VPN remote access profiles.

| Standard 🖻                                                                                                    | Name                                                                                                    |          |
|----------------------------------------------------------------------------------------------------|----------------------------------------------------------------------------------------------------|----------|
| Address Pools                                                                                                    | Edit IPv4 Pool                                                                                                    | ? ×      |
| Prof IPv4 Pools<br>Prof IPv6 Pools<br>Prof Pools<br>Prof Application Filters<br>Prof AS Path<br>Cipher Suite List<br>Community List<br>Prof Distinguished Name                                                                              | Name*         VPN-172-Pool           IPv4 Address Range*         172.16.1.10-172.16.1.20           Format: ipaddr-ipaddr e.g., 10.72.1.1-10.72.1.150           Description |          |
| <ul> <li>Individual Objects</li> <li>Object Groups</li> <li>DNS Server Group</li> <li>File List</li> <li>FlexConfig</li> <li>FlexConfig Object</li> <li>Text Object</li> <li>Text Object</li> <li>Geolocation</li> <li>Interface</li> </ul> | Allow Overrides  Configure device overrides in the address pool object to avoid IP address conflicts in case of is shared across multiple devices Override (0) Save        | f object |

Schritt 7. AnyConnect-Paket erstellen. Navigieren Sie zu **Objects > Object Management > VPN > AnyConnect File**. Klicken Sie auf **AnyConnect-Datei hinzufügen**, geben Sie den Paketnamen an, laden Sie das Paket von <u>Cisco Software Download</u> herunter, und wählen Sie **AnyConnect Client Image** File Type aus.

| Overview Analysis F                                                                                                    | olicies              | Devices                                 | Objects                              | AMP              | Intelligence                    |                |         |                                            |
|----------------------------------------------------------------------------------------------------|----------------------|-----------------------------------------|--------------------------------------|------------------|---------------------------------|----------------|---------|--------------------------------------------|
| Object Management                                                                                                    | Intrus               | ion Rules                               |                                      |                  |                                 |                |         |                                            |
| AnyConnect File<br>File objects represent files u                                                                                                    | used in (            | configuration                           | s, typically for                     | remote a         | access VPN policies. They can c | contain AnyCor | inect C | Client Profile and AnyConnect Client Image |
| Policy List                                                                                                    | -                    | Name                                    |                                      |                  |                                 |                |         |                                            |
| / Port                                                                                                    |                      | Edit Any                                | Connect File                         | 2                |                                 | 1              | ? ×     |                                            |
| <ul> <li>IPv4 Prefix List</li> <li>IPv6 Prefix List</li> <li>RADIUS Server Group</li> <li>Route Map</li> <li>Security Intelligence</li> <li>DNS Lists and Feed</li> <li>Network Lists and Feed</li> <li>URL Lists and Feed</li> <li>Sinkhole</li> </ul> | )<br>Is<br>Feec<br>s | Name:<br>File Na<br>File Tyj<br>Descrij | * Ad<br>me:* ar<br>be:* Ar<br>btion: | C47<br>hyconnect | ct-win-4.7.01076-webdeploy-k9.  | Browse         |         |                                            |
| SLA Monitor<br>SLA Monitor<br>Time Range<br>Tunnel Zone<br>URL<br>VRL<br>Variable Set<br>VLAN Tag<br>VPN<br>AnyConnect File                                                                                                    |                      | i                                       | i                                    | i                | Save                            | Cance          |         |                                            |

Schritt 8: Navigieren Sie zu Zertifikatobjekte > Objektverwaltung > PKI > Zertifikatregistrierung. Klicken Sie auf Add Certificate Enrollment (Zertifikatregistrierung hinzufügen), geben Sie einen Namen ein, und wählen Sie in Enrollment Type (Registrierungstyp) die Option Self Signed Certificate (Selbstsigniertes Zertifikat) aus. Klicken Sie auf die Registerkarte Zertifikatsparameter, und geben Sie CN an.

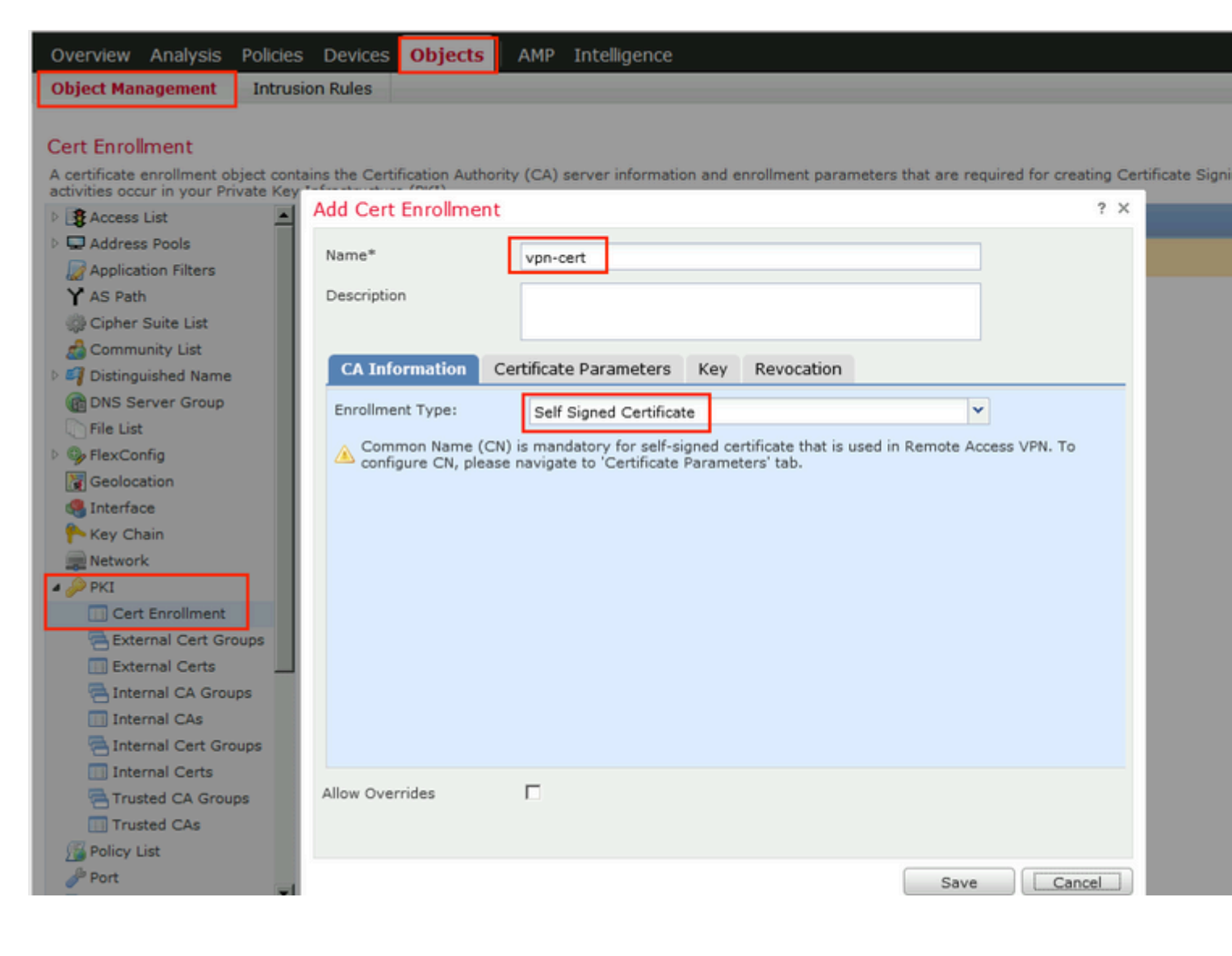

| A | Add Cert Enrollment     |        |                               |
|---|-------------------------|--------|-------------------------------|
|   | Name*                   | vpr    | 1-cert                        |
|   | Description             |        |                               |
|   | CA Information Ce       | rtific | ate Parameters Key Revocation |
|   | Include FQDN:           |        | Use Device Hostname as FQDN   |
|   | Include Device's IP Add | ress:  | 10.48.26.99                   |
|   | Common Name (CN):       |        | vpn-cert.example.com          |
|   | Organization Unit (OU): |        |                               |
|   | Organization (O):       |        | example                       |
|   | Locality (L):           |        |                               |
|   | State (ST):             |        | Krakow                        |
|   | Country Code (C):       |        | PL                            |
|   | Email (E):              |        |                               |
|   | 🗖 Include Device's Ser  | ial Nu | ımber                         |
|   |                         |        |                               |
|   | Allow Overrides         |        |                               |
|   |                         |        |                               |
|   |                         |        |                               |

Schritt 9. Starten des VPN-Assistenten für Remote-Zugriff Navigieren Sie zu Geräte > VPN > Remotezugriff, und klicken Sie auf Hinzufügen.

| Overview Analysis Polici | es Devices Objects  | AMP Intelligence                 |                                  |
|--------------------------|---------------------|----------------------------------|----------------------------------|
| Device Management NAT    | VPN > Remote Access | QoS Platform Settings FlexConfig | Certificates                     |
|                          |                     |                                  |                                  |
|                          |                     | <b>T</b>                         |                                  |
| Name                     |                     | Status                           | Last Modified                    |
|                          |                     | No configuration a               | vailable Add a new configuration |

Schritt 10. Geben Sie den Namen an, aktivieren Sie SSL als VPN-Protokoll, wählen Sie FTD aus, das als VPN-Konzentrator verwendet wird, und klicken Sie auf **Weiter**.

| 1 Policy Assignment 2 | ) Connection Profile                                                                                                    | 3 AnyConnect > (4)                                              | Access & Certifi | cate 🔰 (5) Sun                                        | nmary    |                                                                                                    |
|-----------------------|----------------------------------------------------------------------------------------------------|-----------------------------------------------------------------|------------------|-------------------------------------------------------|----------|----------------------------------------------------------------------------------------------------|
|                       | Targeted Devia<br>This wizard will gu<br>with a new user-o<br>Name:*<br>Description:<br>VPN Protocols:<br>Targeted Devices | EmployeeVPN  SSL IPsec-IKEv2  Available Devices  Search  Search | Add              | e Remote Access VPN<br>ected Devices<br>192.168.15.11 | I policy | Before You St<br>Before you start, a<br>configuration eleme<br>complete Remote A<br>Authentication Se<br>Configure <u>Realm</u><br>Group to authentica<br>AnyConnect Clien<br>Make sure you<br>package for VPN C<br>you have the releva<br>to download it durin<br>Device Interface<br>Interfaces should b<br>on targeted <u>devices</u><br>used as a security<br>group to enable VPH |

Schritt 11. Geben Sie den Namen des **Verbindungsprofils an**, wählen Sie **Authentication/Accounting Servers** aus, wählen Sie den zuvor konfigurierten Adresspool aus, und klicken Sie auf **Next (Weiter)**.

**Hinweis**: Wählen Sie nicht den Autorisierungsserver aus. Es löst zwei Zugriffsanfragen für einen einzelnen Benutzer aus (einmal mit dem Benutzerkennwort und das zweite Mal mit dem Kennwort *cisco*).

| Policy Assignment     Connection Profile     Connection Profile     ConnectionProfile     Connection Profile | AnyConnect A<br>onnection Profile:<br>onnection Profiles specify the<br>telf, how AAA is accomplished<br>oup policies. | tunnel group policies for a VPN con<br>and how addresses are assigned.                                                                     | Summa<br>nection<br>They a | These policies pertain to creating the tunnel                             |  |  |  |  |  |  |
|----------------------------------------------------------------------------------------------------|----------------------------------------------------------------------------------------------------|----------------------------------------------------------------------------------------------------|----------------------------|---------------------------------------------------------------------------|--|--|--|--|--|--|
| Cr<br>Cc<br>its<br>gr                                                                                                    | onnection Profile:<br>onnection Profiles specify the<br>self, how AAA is accomplished<br>oup policies.                 | tunnel group policies for a VPN con<br>and how addresses are assigned.                                                                     | nection<br>They a          | n. These policies pertain to creating the tunnel                          |  |  |  |  |  |  |
| Cc<br>its<br>gn                                                                                                    | onnection Profiles specify the<br>self, how AAA is accomplished<br>oup policies.<br>Connection Profile                 | tunnel group policies for a VPN con<br>and how addresses are assigned.                                                                     | nection<br>They a          | . These policies pertain to creating the tunnel                           |  |  |  |  |  |  |
| AL                                                                                                    | Connection Profile                                                                                                    | itself, how AAA is accomplished and how addresses are assigned. They also include user attributes, which are defined in<br>group policies. |                            |                                                                           |  |  |  |  |  |  |
| AL                                                                                                    | Connection Profile EmployeeVPN<br>Name:*                                                                               |                                                                                                    |                            |                                                                           |  |  |  |  |  |  |
| AL                                                                                                    |                                                                                                    | This name is configured as a connection                                                                                                    | n alias, i                 | t can be used to connect to the VPN gateway                               |  |  |  |  |  |  |
|                                                                                                    | uthentication, Authorization &                                                                                         | Accounting (AAA):                                                                                                    |                            |                                                                           |  |  |  |  |  |  |
| Sp<br>co                                                                                                    | pecify the method of authentic<br>nnections.                                                                           | cation (AAA, certificates or both), a                                                                                                    | nd the                     | AAA servers that will be used for VPN                                     |  |  |  |  |  |  |
|                                                                                                    | Authentication Method:                                                                                                 | AAA Only                                                                                                    | *                          |                                                                           |  |  |  |  |  |  |
|                                                                                                    | Authentication Server:*                                                                                                | ISE                                                                                                    | × 0.                       | (Realm or RADIUS)                                                         |  |  |  |  |  |  |
|                                                                                                    | Authorization Server:                                                                                                  | Use same authentication server                                                                                                    | ~ O                        | (RADIUS)                                                                  |  |  |  |  |  |  |
|                                                                                                    | Accounting Server:                                                                                                    | ISE                                                                                                    | <b>~</b> 0                 | (RADIUS)                                                                  |  |  |  |  |  |  |
| ci                                                                                                    | lient Address Assignment:                                                                                              |                                                                                                    |                            |                                                                           |  |  |  |  |  |  |
| Cilise                                                                                                    | ient IP address can be assign<br>elected, IP address assignmen                                                         | ed from AAA server, DHCP server a<br>at is tried in the order of AAA serve                                                                 | and IP<br>r, DHC           | address pools. When multiple options are<br>P server and IP address pool. |  |  |  |  |  |  |
|                                                                                                    | Use AAA Server (RADIU                                                                                                  | JS only) 🕕                                                                                                    |                            |                                                                           |  |  |  |  |  |  |
|                                                                                                    | Use DHCP Servers                                                                                                    |                                                                                                    |                            |                                                                           |  |  |  |  |  |  |
|                                                                                                    | Use IP Address Pools                                                                                                   |                                                                                                    |                            |                                                                           |  |  |  |  |  |  |
|                                                                                                    | IPv4 Address                                                                                                    | VPN-172-Pool                                                                                                    | J                          |                                                                           |  |  |  |  |  |  |
|                                                                                                    | IPv6 Address                                                                                                    |                                                                                                    | ø                          | -                                                                         |  |  |  |  |  |  |
| Gr                                                                                                    | roup Policy:                                                                                                    |                                                                                                    |                            |                                                                           |  |  |  |  |  |  |
| A es                                                                                                    | group policy is a collection of<br>tablished. Select or create a (                                                     | user-oriented session attributes w<br>Sroup Policy object.                                                                                 | hich are                   | a assigned to client when a VPN connection is                             |  |  |  |  |  |  |
|                                                                                                    | Group Policy:*                                                                                                    | DfltGrpPolicy<br>Edit Group Policy                                                                                                    | <b>~ 0</b>                 |                                                                           |  |  |  |  |  |  |

Schritt 12: Wählen Sie das zuvor konfigurierte AnyConnect-Paket aus, und klicken Sie auf Weiter.

| Remote Access VPN Policy Wizard             |                                                                                                    |                                                                                        |                                                         |
|---------------------------------------------|----------------------------------------------------------------------------------------------------|----------------------------------------------------------------------------------------|---------------------------------------------------------|
| (1) Policy Assignment $>$ (2) Connection Pr | ofile 3 AnyConnect                                                                                     | (4) Access & Certificate 5 Su                                                          | ummary                                                  |
| Remo                                        | AnyConnect<br>Client                                                                                   | Outside                                                                                | VPN Device Inside                                       |
|                                             |                                                                                                    |                                                                                        |                                                         |
| An<br>The<br>con                            | yConnect Client Image<br>VPN gateway can automatically do<br>nection is initiated. Minimize connection | wnload the latest AnyConnect package to<br>n setup time by choosing the appropriate OS | the client device when the<br>for the selected package. |
|                                             | unload AnuConnect Client packages fro                                                                  | am Cisco Software Download Center.                                                     |                                                         |
|                                             | whiteau AnyConnect Client packages inc                                                                 | S                                                                                      | Show Re-order buttons                                   |
|                                             | AnyConnect File Object Name                                                                            | S<br>AnyConnect Client Package Name                                                    | Show Re-order buttons<br>Operating System               |
| v<br>V                                      | AnyConnect File Object Name                                                                            | S<br>AnyConnect Client Package Name<br>anyconnect-win-4.7.01076-webdeploy-k9           | Show Re-order buttons Operating System Windows          |
| v                                           | AnyConnect File Object Name                                                                            | S<br>AnyConnect Client Package Name<br>anyconnect-win-4.7.01076-webdeploy-k9           | Show Re-order buttons Operating System Windows          |
| v<br>V                                      | AnyConnect File Object Name                                                                            | S<br>AnyConnect Client Package Name<br>anyconnect-win-4.7.01076-webdeploy-k9           | Show Re-order buttons Operating System Windows          |
| V<br>V                                      | AnyConnect File Object Name                                                                            | S<br>AnyConnect Client Package Name<br>anyconnect-win-4.7.01076-webdeploy-k9           | Show Re-order buttons Operating System Windows          |
| V<br>V                                      | AnyConnect File Object Name                                                                            | S<br>AnyConnect Client Package Name<br>anyconnect-win-4.7.01076-webdeploy-k9           | Show Re-order buttons Operating System Windows          |
|                                             | AnyConnect File Object Name                                                                            | S<br>AnyConnect Client Package Name<br>anyconnect-win-4.7.01076-webdeploy-k9           | Show Re-order buttons Operating System Windows          |
|                                             | AnyConnect File Object Name                                                                            | S AnyConnect Client Package Name anyconnect-win-4.7.01076-webdeploy-k9                 | Show Re-order buttons Operating System Windows V        |

Schritt 13: Wählen Sie die Schnittstelle aus, von der der VPN-Datenverkehr erwartet wird, wählen Sie die zuvor konfigurierte **Zertifikatregistrierung aus**, und klicken Sie auf **Weiter**.

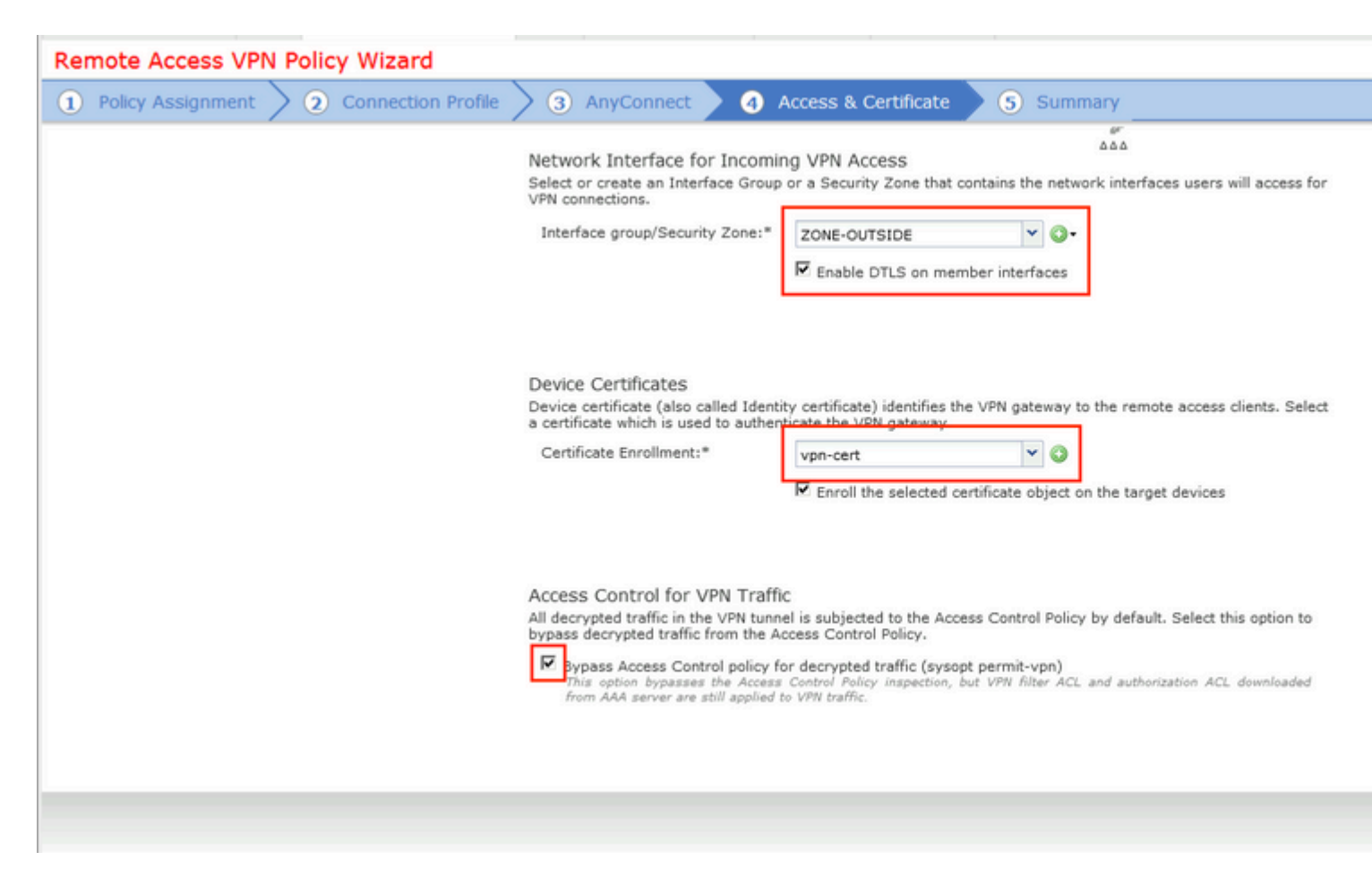

Schritt 14: Überprüfen Sie die Übersichtsseite, und klicken Sie auf Fertig stellen.

| 1) Policy Assignment 2 ( | 2) Connection Profile 2 (3) Any(                          | Connect / (4) Access & Certificate / 5 Sur                            | nmary                                                                                                    |
|--------------------------|-----------------------------------------------------------|-----------------------------------------------------------------------|----------------------------------------------------------------------------------------------------|
|                          | Remote Access VPN Policy Con                              | figuration                                                            | Additional Configuration Requ                                                                                                    |
|                          | Firepower Management Center will<br>Name:                 | configure an RA VPN Policy with the following settings<br>EmployeeVPN | After the wizard completes,<br>configuration needs to be completed<br>work on all device targets.                                     |
|                          | Device Targets:                                           | 192.168.15.11                                                         | Access Control Policy Upda                                                                                                    |
|                          | Connection Profile:                                       | EmployeeVPN                                                           | An <u>Access Control</u> rule must                                                                                                    |
|                          | Connection Alias:                                         | EmployeeVPN                                                           | NAT Exemption                                                                                                    |
|                          | AAA:<br>Authentication Method:                            | AAA Only                                                              | If NAT is enabled on the targ<br>you must define a <u>NAT Polic</u><br>VPN traffic.                                                   |
|                          | Authentication Server:                                    | ISE ISE                                                               | ONS Configuration                                                                                                    |
|                          | Authorization Server:                                     | ISE ISE                                                               | To resolve hostname speci<br>Servers or CA Servers, configu<br>FlexConfig Policy on the targets                                       |
|                          | Accounting Server:                                        | SE ISE                                                                | Port Configuration                                                                                                    |
|                          | Address Assignment:<br>Address from AAA:<br>DHCP Servers: | -                                                                     | SSL will be enabled on port 44<br>Please ensure that these ports<br>in <u>NAT Policy</u> or other ser<br>deploying the configuration. |
|                          | Address Pools (IPv4):                                     |                                                                       | 🛕 Network Interface Configur                                                                                                    |
|                          | Address Pools (IPv6):                                     |                                                                       | Make sure to add interface f<br>devices to SecurityZone of                                                                            |
|                          | Group Policy:                                             | DfltGrpPolicy                                                         | OUTSIDE                                                                                                    |
|                          | AnyConnect Images:                                        | AC47                                                                  |                                                                                                    |
|                          | Interface Objects:                                        | SONE-OUTSIDE                                                          |                                                                                                    |
|                          | Device Certificates:                                      | 🔲 vpn-cert                                                            |                                                                                                    |

Schritt 15: Konfiguration in FTD bereitstellen. Klicken Sie auf **Deploy** (**Bereitstellen**), und wählen Sie **FTD** aus, das als VPN-Konzentrator verwendet wird.

| Overview Analysis  | Policies Devic  | es Objects      | AMP Int      | elligence         |            |                  |      |       |               |
|--------------------|-----------------|-----------------|--------------|-------------------|------------|------------------|------|-------|---------------|
| Device Management  | NAT VPN • I     | Remote Access   | QoS          | Platform Settings | FlexConfig | Certificates     |      |       |               |
| EmployeeVPN        |                 | Deploy Polic    | ies Version: | 2020-02-02 09:1   | L5 PM      |                  |      |       |               |
| Enter Description  |                 | Device          |              |                   | Insp       | ect Interruption | Туре | Group | Current Vers  |
| Connection Profile | Access Interfac | 🖉 🗉 💷 192.1     | 168.15.11    |                   | No         |                  | FTD  |       | 2020-02-02 09 |
|                    |                 |                 |              |                   |            |                  |      |       |               |
| Name               |                 |                 |              |                   |            |                  |      |       |               |
| DefaultWEBVPNGroup |                 |                 |              |                   |            |                  |      |       |               |
| EmployeeVPN        |                 |                 |              |                   |            |                  |      |       |               |
|                    |                 |                 |              |                   |            |                  |      |       |               |
|                    |                 |                 |              |                   |            |                  |      |       |               |
|                    |                 |                 |              |                   |            |                  |      |       |               |
|                    |                 |                 |              |                   |            |                  |      |       |               |
|                    |                 |                 |              |                   |            |                  |      |       |               |
|                    |                 |                 |              |                   |            |                  |      |       |               |
|                    |                 |                 |              |                   |            |                  |      |       |               |
|                    |                 | Selected device | es: 1        |                   |            |                  |      |       | Deploy        |
|                    |                 |                 |              |                   |            |                  |      |       |               |

## ISE

Schritt 1: Ausführen von Statusaktualisierungen. Navigieren Sie zu Administration > System > Settings > Posture > Updates.

| Posture Updates         |                                                           |       |
|-------------------------|-----------------------------------------------------------|-------|
| <ul> <li>Web</li> </ul> | ○ Offline                                                 |       |
| * Update Feed URL       | https://www.cisco.com/web/secure/spa/posture-update.xml   |       |
| Proxy Address           | (i)                                                       |       |
| Proxy Port              | HH MM SS                                                  |       |
| Automatically che       | ck for updates starting from initial delay 20 🔻 49 💌 18 🔻 | every |
| Save                    | date Now Reset                                            |       |

# Update Information 2020/02/02 20:44:27) Last successful update on 2020/02/02 20:44:27) Last update status since ISE was started Last update attempt at 2020/02/02 20:44: Cisco conditions version 257951.0.0.0 Cisco AV/AS support chart version for windows 227.0.0.0 Cisco AV/AS support chart version for Mac OSX 148.0.0.0 Cisco supported OS version 49.0.0.0

Schritt 2: Compliance-Modul hochladen. Navigieren Sie zu **Richtlinie > Richtlinienelemente > Ergebnisse** > **Clientbereitstellung > Ressourcen**. Klicken Sie auf **Hinzufügen**, und wählen Sie **Agenten-Ressourcen von der Cisco Website aus.** 

| Dow | nload Remote Resources                                     |                                           |
|-----|------------------------------------------------------------|-------------------------------------------|
|     | Name 🔺                                                     | Description                               |
|     | AgentCustomizationPackage 1.1.1.6                          | This is the NACAgent Customization        |
|     | AnyConnectComplianceModuleOSX 3.6.11682.2                  | AnyConnect OS X Compliance Modul          |
|     | AnyConnectComplianceModuleOSX 4.3.972.4353                 | AnyConnect OSX Compliance Module          |
|     | AnyConnectComplianceModuleWindows 3.6.11682.2              | AnyConnect Windows Compliance M           |
|     | AnyConnectComplianceModuleWindows 4.3.1053.6145            | AnyConnect Windows Compliance M           |
|     | CiscoTemporalAgentOSX 4.8.03009                            | Cisco Temporal Agent for OSX With C       |
|     | CiscoTemporalAgentWindows 4.8.03009                        | Cisco Temporal Agent for Windows V        |
|     | ComplianceModule 3.6.11428.2                               | NACAgent ComplianceModule v3.6.1          |
|     | MACComplianceModule 3.6.11428.2                            | MACAgent ComplianceModule v3.6.1          |
|     | MacOsXAgent 4.9.4.3                                        | NAC Posture Agent for Mac OSX v4.9        |
|     | MacOsXAgent 4.9.5.3                                        | NAC Posture Agent for Mac OSX v4.9        |
|     | MacOsXSPWizard 1.0.0.18                                    | Supplicant Provisioning Wizard for Ma     |
|     | MacOsXSPWizard 1.0.0.21                                    | Supplicant Provisioning Wizard for Ma     |
|     | MacOsXSPWizard 1.0.0.27                                    | Supplicant Provisioning Wizard for Ma     |
|     | MacOsXSPWizard 1.0.0.29                                    | Supplicant Provisioning Wizard for Ma     |
|     | MacOsXSPWizard 1.0.0.30                                    | Supplicant Provisioning Wizard for Ma     |
| 1   | M0-V0DW6 4.0.0.00                                          | Ourself and Description in a Minned for M |
| For | AnyConnect software, please download from http://cisco.com | Moo/anyconnect. Use the "Agent reso       |
| opt | ion, to import into ISE                                    | igeranjoonnoon ood end rigenereoo         |
|     |                                                            |                                           |

Schritt 3: Laden Sie AnyConnect über <u>Cisco Software Download herunter</u>, und laden Sie es dann auf die ISE hoch. Navigieren Sie zu **Richtlinie > Richtlinienelemente > Ergebnisse > Clientbereitstellung > Ressourcen**.

Klicken Sie auf **Hinzufügen**, und wählen Sie **Agent-Ressourcen von lokalem Datenträger aus**. Wählen Sie **Cisco Provided Packages** unter **Category (Kategorie)** aus, wählen Sie AnyConnect Package von der lokalen Festplatte aus, und klicken Sie auf **Submit (Senden)**.

#### Agent Resources From Local Disk > Agent Resources From Local Disk

Agent Resources From Local Disk

| Category | Cisco Provided Packages         | •                        |            |                 |
|----------|---------------------------------|--------------------------|------------|-----------------|
|          | Browse anyconnect-win-4.7.010   | 176-webdeploy-k9.pkg     |            |                 |
|          | ▼ AnyConnect Uploaded Resource  | s                        |            |                 |
|          | Name 🔺                          | Туре                     | Version    | Description     |
|          | AnyConnectDesktopWindows 4.7.10 | AnyConnectDesktopWindows | 4.7.1076.0 | AnyConnect Secu |
|          |                                 |                          |            |                 |

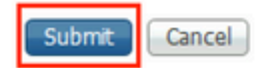

Schritt 4: AnyConnect-Statusprofil erstellen. Navigieren Sie zu **Richtlinie > Richtlinienelemente > Ergebnisse > Clientbereitstellung > Ressourcen**.

Klicken Sie auf **Hinzufügen**, und wählen Sie AnyConnect **Posture Profile aus**. Geben Sie den Namen und das Posture Protocol ein.

Setzen Sie unter **\*Server name rules** put\* (Servernamensregeln) eine beliebige Dummy-IP-Adresse unter den **Discovery-Host**.

| ISE Posture            | Agent Profile Settings > AC_Posture_Profile |
|------------------------|---------------------------------------------|
| * Name:<br>Description | AC Posture Profile                          |
|                        |                                             |

#### **Posture Protocol**

| Parameter               | Value    | Notes                                                                                                    | Description                                                                                   |
|-------------------------|----------|----------------------------------------------------------------------------------------------------|-----------------------------------------------------------------------------------------------|
| PRA retransmission time | 120 secs |                                                                                                    | This is the agent retry period if<br>failure                                                  |
| Discovery host          | 1.2.3.4  |                                                                                                    | The server that the agent shou                                                                |
| * Server name rules     | *        | need to be blank by default to force<br>admin to enter a value. "*" means agent<br>will connect to all                                                                                                    | A list of wildcarded, comma-se<br>agent can connect to. E.g. **.ci                            |
| Call Home List          |          | List of IP addresses, FQDNs with or<br>without port must be comma-separated<br>and with colon in between the IP<br>address/FQDN and the port. Example:<br>IPaddress/FQDN:Port (Port number<br>should be the same, specified in the<br>Client Provisioning portal) | A list of IP addresses, that defi<br>will try to connect to if the PSN<br>some reason.        |
| Back-off Timer          | 30 secs  | Enter value of back-off timer in<br>seconds, the supported range is<br>between 10s - 600s.                                                                                                    | Anyconnect agent will continue<br>targets and previously connect<br>max time limit is reached |

Schritt 5: Navigieren Sie zu **Policy > Policy Elements > Results > Client Provisioning > Resources,** und erstellen Sie **AnyConnect Configuration**. Klicken Sie auf **Hinzufügen**, und wählen Sie AnyConnect **Configuration aus**. Wählen Sie **AnyConnect-Paket**, geben Sie den Konfigurationsnamen an, wählen Sie **Compliance Module aus**, aktivieren Sie das Diagnose- und Reporting-Tool, wählen Sie **Statusprofil aus**, und klicken Sie auf **Speichern**.

| <ul> <li>Select AnyConnect Package</li> </ul> | AnyConnectDesktopWindows 4.7.1076.0 |  |
|-----------------------------------------------|-------------------------------------|--|
| * Configuration Name                          | AC CF 47                            |  |
| L                                             |                                     |  |
| Description:                                  |                                     |  |
|                                               | ///                                 |  |
|                                               |                                     |  |

#### **DescriptionValue**

\* Compliance Module AnyConnectComplianceModuleWindows 4.3.1012

#### AnyConnect Module Selection

ISE Posture VPN Network Access Manager Web Security AMP Enabler ASA Posture Network Visibility Umbrella Roaming Security Start Before Logon Diagnostic and Reporting Tool

| Profile Selection         |                    |
|---------------------------|--------------------|
| * ISE Posture             | AC_Posture_Profile |
| VPN                       |                    |
| Network Access Manager    |                    |
| Web Security              |                    |
| AMP Enabler               |                    |
| Network Visibility        |                    |
| Umbrella Roaming Security |                    |
| Customer Feedback         |                    |
| Customer Feedback         |                    |

Schritt 6: Navigieren Sie zu **Policy > Client Provisioning,** und erstellen Sie **Client Provisioning Policy**. Klicken Sie auf **Bearbeiten** und wählen Sie dann **Regel oben einfügen**, geben Sie einen Namen an, wählen Sie Betriebssystem aus, und wählen Sie die AnyConnect-Konfiguration aus, die im vorherigen Schritt erstellt wurde.

| altalta<br>cisco                      | Ident                                                                                                    | ity Service | s Engine | Home         | + Co    | ontext Visibility              | ,    | Operations    | ▼Policy |     | Administration   | Work Centers |      |                                                                                             |
|---------------------------------------|----------------------------------------------------------------------------------------------------|-------------|----------|--------------|---------|--------------------------------|------|---------------|---------|-----|------------------|--------------|------|---------------------------------------------------------------------------------------------|
| Polic                                 | y Sets                                                                                                    | Profiling   | Posture  | Client Provi | sioning | <ul> <li>Policy Ele</li> </ul> | ment | 3             |         |     |                  |              |      |                                                                                             |
| Client<br>Define<br>For Age<br>For Na | Client Provisioning Policy<br>Define the Client Provisioning Policy to determine what users will receive upon login and user session initiation:<br>For Agent Configuration: version of agent, agent profile, agent compliance module, and/or agent customization package.<br>For Native Supplicant Configuration: wizard profile and/or wizard. Drag and drop rules to change the order. |             |          |              |         |                                |      |               |         |     |                  |              |      |                                                                                             |
| *                                     |                                                                                                    |             |          |              |         |                                |      |               |         |     |                  |              |      |                                                                                             |
|                                       |                                                                                                    | Rule Na     | ame      |              | Iden    | tity Groups                    |      | Operating Sys | stems   |     | Other Conditions | 1            |      | Results                                                                                     |
|                                       | 2                                                                                                    | AC_47_W     | /in      |              | Any     | 1                              | and  | Windows All   |         | and | Condition(s)     |              | then | AC_CF_47                                                                                    |
| 1                                     | <b>~</b>                                                                                                    | IOS         |          |              | f Any   | į                              | and  | Apple iOS All |         | and | Condition(s)     |              | then | Cisco-ISE-NSP                                                                               |
| 1                                     | <b>~</b>                                                                                                    | Android     |          |              | Any     | 1                              | and  | Android       |         | and | Condition(s)     |              | then | Cisco-ISE-NSP                                                                               |
|                                       |                                                                                                    | Windows     |          |              | f Any   | 1                              | and  | Windows All   |         | and | Condition(s)     |              | then | CiscoTemporalAgentWi<br>ndows 4.7.00135 And<br>WinSPWizard 2.5.0.1<br>And Cisco-ISE-NSP     |
|                                       |                                                                                                    | MAC OS      |          | 1            | í Any   | 1                              | and  | Mac OSX       |         | and | Condition(s)     |              | then | CiscoTemporalAgentO<br>SX 4.7.00135 And<br>MacOsXSPWizard<br>2.1.0.42 And Cisco-ISE-<br>NSP |
| 1                                     |                                                                                                    | Chromeb     | ook      |              | Any     | 1                              | and  | Chrome OS A   |         | and | Condition(s)     |              | then | Cisco-ISE-Chrome-<br>NSP                                                                    |

•

Schritt 7. Erstellen Sie einen Status unter **Richtlinie > Richtlinienelemente > Bedingungen > Status > Anti-Malware-Status**. In diesem Beispiel wird die vordefinierte Option "ANY\_am\_win\_inst" verwendet.

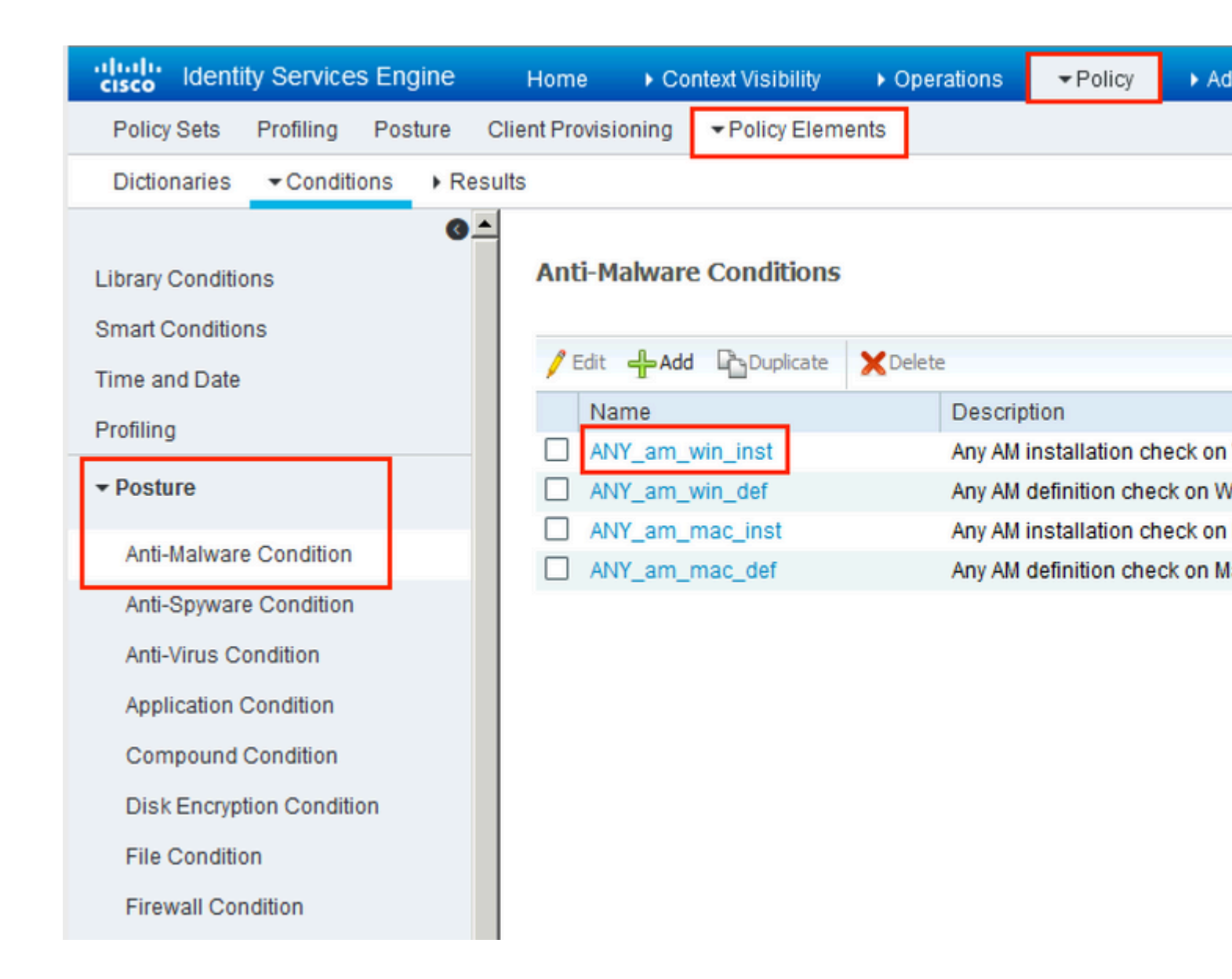

Schritt 8: Navigieren Sie zu **Policy > Policy Elements > Results > Posture > Remediation Actions,** und erstellen Sie **Posture Remediation**. In diesem Beispiel wird sie übersprungen. Die Behebungsaktion kann eine Textnachricht sein.

Schritt 9. Navigieren Sie zu **Richtlinie > Richtlinienelemente > Ergebnisse > Status > Anforderungen**, und erstellen Sie **Statusanforderungen**. Die vordefinierte Anforderung Any\_AM\_Installation\_Win wird verwendet.

| cisco Identity Services Engine    | Home   Context Visibility                           | Operations   Policy             | Administration     Work Centers          |                  |
|-----------------------------------|-----------------------------------------------------|---------------------------------|------------------------------------------|------------------|
| Policy Sets Profiling Posture Cl  | ient Provisioning   Policy Elements                 |                                 |                                          |                  |
| Dictionaries + Conditions - Resul | ts                                                  |                                 |                                          |                  |
| 0                                 |                                                     |                                 |                                          |                  |
| Authentication                    | P                                                   |                                 |                                          |                  |
| Authorization                     | Name                                                | Operating Systems<br>Conditions | Compliance Module<br>Remediation Actions | Posture          |
| ▶ Profiling                       | Any AV Definition Mac                               | for Mac OSX                     | using 3 x or earlier                     | using AnvConnect |
| - Posture                         | AnyAVDefRemediationMa<br>c                          |                                 |                                          |                  |
| - Remediation Actions             | Any_AS_Installation_Mac<br>Message Text Only        | for MacOSX                      | using 3.x or earlier                     | using AnyConnect |
| Requirements                      | Any_AS_Definition_Mac<br>AnyASDefRemediationMa      | for MacOSX                      | using 3.x or earlier                     | using AnyConnect |
| Client Provisioning               | c                                                   | for Miledaus All                | union durantatas                         | and a second     |
|                                   | Any_AM_Installation_Win<br>Message Text Only        | for windows All                 | using 4.x or later                       | using AnyConnect |
|                                   | Any_AM_Definition_Win<br>AnyAMDefRemediationWi<br>n | for Windows All                 | using 4.x or later                       | using AnyConnect |
|                                   | Any_AM_Installation_Mac<br>Message Text Only        | for MacOSX                      | using 4.x or later                       | using AnyConnect |
|                                   | Any_AM_Definition_Mac<br>AnyAMDefRemediationM       | for MacOSX                      | using 4.x or later                       | using AnyConnect |

Schritt 10. Erstellen Sie Statusrichtlinien unter **Richtlinien** > **Status**. Es wird eine Standard-Statusrichtlinie für alle AntiMalware Check for Windows-Betriebssysteme verwendet.

| alu<br>Cis | identity S      | Services Engine    | Home + Context Visibili                        | ity + Operations      |                   | ation + Work Centers |                    |                  |      |
|------------|-----------------|--------------------|------------------------------------------------|-----------------------|-------------------|----------------------|--------------------|------------------|------|
| P          | olicy Sets P    | Profiling Postur   | e Client Provisioning + Poli                   | cy Elements           |                   |                      |                    |                  |      |
| Po         | sture Policy    |                    |                                                |                       |                   |                      |                    |                  |      |
| De         | fine the Postur | e Policy by config | uring rules based on operating sy              | stem and/or other con | ditions.          |                      |                    |                  |      |
| •          | Status          | Policy Options     | Rule Name                                      | Identity Groups       | Operating Systems | Compliance Module    | Posture Type       | Other Conditions |      |
|            | 0               | Policy Options     | Default_AntiMalware_Policy If<br>_Mac          | Any                   | and Mac OSX       | and 4.x or later     | and AnyConnect     | and              | ther |
|            | 0               | Policy Options     | Default_AntiMalware_Policy If<br>_Mac_temporal | Any                   | and Mac OSX       | and 4.x or later     | and Temporal Agent | and              | ther |
|            |                 | Policy Options     | Default_AntiMalware_Policy II<br>_Win          | Any                   | and Windows All   | and 4.x or later     | and AnyConnect     | and              | ther |
|            | 0               | Policy Options     | Default_AntiMalware_Policy If<br>_Win_temporal | Any                   | and Windows All   | and 4.x or later     | and Temporal Agent | and              | ther |
|            | 0               | Policy Options     | Default_AppVis_Policy_Mac II                   | Any                   | and Mac OSX       | and 4.x or later     | and AnyConnect     | and              | ther |

Schritt 11. Navigieren Sie zu **Policy > Policy Elements > Results > Authorization > Downlodable ACLS, und** erstellen Sie DACLs für verschiedene Statusstatus.

In diesem Beispiel:

- Status: Unbekannte DACLs ermöglichen den Datenverkehr zu DNS-, PSN-, HTTP- und HTTPS-Datenverkehr.
- Nicht konforme DACL mit Status verweigert den Zugriff auf private Subnetze und lässt nur Internetdatenverkehr zu.
- Alle DACLs zulassen: Der gesamte Datenverkehr wird für den Status "Status konform" zugelassen.

| Downloadable A<br>Downloadabl | ACL List > PostureNonCompliant1<br>le ACL                                                                                                    |
|-------------------------------|----------------------------------------------------------------------------------------------------|
| * Name                        | PostureUnknown                                                                                                    |
| Description                   |                                                                                                    |
| IP version                    | ● IPv4 C IPv6 C Agnostic ④                                                                                                    |
| * DACL Content                | 1234567       permit udp any any eq domain         8910111       permit ip any host 192.168.15.14         2131415       permit tcp any any eq 80         1617181       permit tcp any any eq 443         9202122       2324252         6272829       3031323         3343536       3738394 |

#### Downloadable ACL List > New Downloadable ACL

## Downloadable ACL

| Name PostureivonCompliant                             |  |
|-------------------------------------------------------|--|
| Description                                           |  |
|                                                       |  |
| IP version   IPv4 C IPv6 C Agnostic                   |  |
| * DACL Content 1234567 deny jp any 10.0.0.0 255.0.0.0 |  |
| 8910111 deny jp any 172.16.0.0 255.240.0.0            |  |
| 2131415 deny jp any 192.168.0.0 255.255.0.0           |  |
| 1617181 permit jp any any                             |  |
| 9202122                                               |  |
| 2324252                                               |  |
| 6272829                                               |  |
| 3031323                                               |  |
| 3343536                                               |  |
| 3738394                                               |  |

| Downloadable A<br>Downloadable | CL List > New Downloadable ACL<br>ACL                                                                                                    |
|--------------------------------|----------------------------------------------------------------------------------------------------|
| * Name                         | PermitAll                                                                                                    |
| Description                    |                                                                                                    |
| IP version                     | ⊙ IPv4 C IPv6 C Agnostic (i)                                                                                                    |
| * DACL Content                 | 123456       permit jg any any         7891011       121314         121314       151617         181920       212223         242526       272829         303132       333435 |
|                                | ► Check DACL Syntax                                                                                                    |

Schritt 12: Erstellen Sie drei Autorisierungsprofile für den Status "Status unbekannt", "Status nicht konform" und "Status konform". Navigieren Sie dazu zu **Policy > Policy Elements > Results > Authorization > Authorization Profiles**. Wählen Sie im Profil **Posture Unknown (Status unbekannt)** die Option **Posture Unknown DACL (Status unbekannt - DACL)**, aktivieren Sie die Option **Web Redirection (Webumleitung)**, wählen Sie **Client Provisioning (Clientbereitstellung) aus**, geben Sie den Namen der Umleitungszugriffskontrollliste (die für FTD konfiguriert ist) an, und wählen Sie das Portal aus.

| Authorization F | Profiles > | New Aut | horization Profile |
|-----------------|------------|---------|--------------------|
|-----------------|------------|---------|--------------------|

| Authorization Profile                                                                                                    |                                                                               |                              |
|----------------------------------------------------------------------------------------------------|-------------------------------------------------------------------------------|------------------------------|
| * Name                                                                                                    | FTD-VPN-Redirect                                                              |                              |
| Description                                                                                                    |                                                                               |                              |
| * Access Type                                                                                                    | ACCESS_ACCEPT -                                                               |                              |
| Network Device Profile                                                                                                    | 💼 Cisco 👻 🕀                                                                   |                              |
| Service Template                                                                                                    |                                                                               |                              |
| Track Movement                                                                                                    |                                                                               |                              |
| Passive Identity Tracking                                                                                                    |                                                                               |                              |
| ▼ Common Tasks                                                                                                    |                                                                               |                              |
| DACL Name                                                                                                    | PostureUnknown 📀                                                              |                              |
| Web Redirection (CWA, M<br>Client Provisioning (Post                                                                                          | DM, NSP, CPP) (i)<br>ure) - ACL fyusifovredirect                              | Value <sub>It</sub>          |
| <ul> <li>Attributes Details</li> </ul>                                                                                                    |                                                                               |                              |
| Access Type = ACCESS_ACCEPT<br>DACL = PostureUnknown<br>cisco-av-pair = url-redirect-acl=fyusifov<br>cisco-av-pair = url-redirect=https://ip: | redirect<br>port/portal/gateway?sessionId=SessionIdValue&portal=27b1bc30-2e58 | 3-11e9-98fb-0050568775a3&act |

Wählen Sie im Profil **Posture NonCompliant (Status nicht konform**) die Option **DACL** aus, um den Zugriff auf das Netzwerk einzuschränken.

#### Authorization Profiles > New Authorization Profile

.

| Authorization Profile                                     |                       |
|-----------------------------------------------------------|-----------------------|
| * Name                                                    | FTD-VPN-NonCompliant  |
| Description                                               |                       |
| * Access Type                                             | ACCESS_ACCEPT         |
| Network Device Profile                                    | 號 Cisco 💌 🕀           |
| Service Template                                          |                       |
| Track Movement                                            |                       |
| Passive Identity Tracking                                 |                       |
|                                                           |                       |
| ▼ Common Tasks                                            |                       |
| DACL Name                                                 | PostureNonCompliant 📀 |
|                                                           |                       |
| <ul> <li>Attributes Details</li> </ul>                    |                       |
| Access Type = ACCESS_ACCEPT<br>DACL = PostureNonCompliant |                       |

Wählen Sie im Profil "Posture Compliant" die Option DACL aus, um den vollständigen Zugriff auf das Netzwerk zu ermöglichen.

#### Authorization Profiles > New Authorization Profile

| <b>Authorization Profile</b>                    |               |
|-------------------------------------------------|---------------|
| * Name                                          | PermitAll     |
| Description                                     |               |
| * Access Type                                   | ACCESS_ACCEPT |
| Network Device Profile                          | 🚓 Cisco 💌 🕀   |
| Service Template                                |               |
| Track Movement                                  |               |
| Passive Identity Tracking                       |               |
|                                                 |               |
| Common Tasks                                    |               |
| DACL Name                                       | PermitAll     |
|                                                 |               |
| <ul> <li>Attributes Details</li> </ul>          |               |
| Access Type = ACCESS_ACCEPT<br>DACL = PermitAll |               |

Schritt 13: Erstellen Sie Autorisierungsrichtlinien unter **Richtlinie > Richtliniensätze > Standard > Autorisierungsrichtlinie**. Als Bedingung werden Posture Status und VNP TunnelGroup Name verwendet.

| diale Ide              | ntity Serv  | rices Engine Home 🔸             | Context Vis | sibility   | <ul> <li>Operations</li> </ul> | ▼Policy                  | <ul> <li>Administration</li> </ul> | • Work Centers |                     |     |
|------------------------|-------------|---------------------------------|-------------|------------|--------------------------------|--------------------------|------------------------------------|----------------|---------------------|-----|
| Policy Se              | ts Profi    | ling Posture Client Provisionin | ng 🔸 Po     | olicy Elen | nents                          |                          |                                    |                |                     |     |
|                        | 0           | Default                         | Default p   | olicy set  |                                |                          |                                    |                |                     |     |
| > Authe                | entication  | Policy (3)                      |             |            |                                |                          |                                    |                |                     |     |
| > Autho                | orization F | Policy - Local Exceptions       |             |            |                                |                          |                                    |                |                     |     |
| > Autho                | orization F | Policy - Global Exceptions      |             |            |                                |                          |                                    |                |                     |     |
| Mathematical Authority | orization F | Policy (18)                     |             |            |                                |                          |                                    |                |                     |     |
|                        |             |                                 |             |            |                                |                          |                                    | Resu           | ults                |     |
| +                      | Status      | Rule Name                       | Condit      | tions      |                                |                          |                                    | Profi          | lles                | Se  |
| Search                 | 1           |                                 |             |            |                                |                          |                                    |                |                     |     |
|                        |             |                                 |             | Ê;         | Session-Posture                | eStatus EQUA             | LS Compliant                       | _              |                     | _   |
|                        | $\odot$     | FTD-VPN-Posture-Compliant       | AND         | ĥ          | Cisco-VPN3000<br>Name EQUALS   | CVPN3000/A<br>EmployeeVP | SA/PIX7x-Tunnel-Grou<br>N          | p-             | PermitAII           | + 3 |
|                        |             |                                 |             | ĥ          | Session-Posture                | eStatus EQU/             | LS NonCompliant                    |                |                     | _   |
|                        | 0           | FTD-VPN-Posture-NonCompliant    | AND         | ĥ          | Cisco-VPN3000<br>Name EQUALS   | CVPN3000/A<br>EmployeeVP | SA/PIX7x-Tunnel-Grou<br>N          | p-             | TD-VPN-NonCompliant | + 8 |
|                        |             |                                 |             | Ŀ:         | Session-Posture                | eStatus EQUA             | LS Unknown                         | -              |                     | _   |
|                        | $\odot$     | FTD-VPN-Posture-Unknown         | AND         | ĥ          | Cisco-VPN3000<br>Name EQUALS   | CVPN3000/A<br>EmployeeVP | SA/PIX7x-Tunnel-Grou<br>N          | p-             | TD-VPN-Redirect     | +   |

# Überprüfung

Verwenden Sie diesen Abschnitt, um zu überprüfen, ob Ihre Konfiguration ordnungsgemäß funktioniert.

Auf der ISE ist der erste Verifizierungsschritt RADIUS Live Log. Navigieren Sie zu **Operations** > **RADIUS Live Log (Vorgänge > RADIUS-Live-Protokoll)**. Hier wird der Benutzer Alice verbunden und die erwartete Autorisierungsrichtlinie ausgewählt.

| Thear-centro for                                                                              | C Live Logs + TA                       | CACS + Troub        | leshoot + Ad | aptive Network Control                                    | Reports                                         |                                          |                                            |                                            |                                           |                                         |   |
|-----------------------------------------------------------------------------------------------|----------------------------------------|---------------------|--------------|-----------------------------------------------------------|-------------------------------------------------|------------------------------------------|--------------------------------------------|--------------------------------------------|-------------------------------------------|-----------------------------------------|---|
| Live Logs Live Sessions                                                                       |                                        |                     |              |                                                           |                                                 |                                          |                                            |                                            |                                           |                                         |   |
|                                                                                               | Misconfigured                          | Supplicants ()      | M            | lisconfigured Network                                     | Devices                                         | RADIUS Dro                               | ps O                                       | Cli                                        | ent Stopped Res                           | ponding 0                               |   |
|                                                                                               | C                                      | )                   |              | 0                                                         |                                                 | 0                                        |                                            |                                            | 0                                         |                                         |   |
|                                                                                               |                                        |                     |              |                                                           |                                                 |                                          |                                            |                                            | Refr                                      | esh Never                               |   |
|                                                                                               |                                        |                     |              |                                                           |                                                 |                                          |                                            |                                            |                                           |                                         |   |
| C Refresh O Reset Repeat                                                                      | t Counts 🛛 🚨 Exp                       | ort To 💌            |              |                                                           |                                                 |                                          |                                            |                                            |                                           |                                         |   |
| C Refresh O Reset Repeat                                                                      | t Counts 🛛 💆 Exp<br>Status             | ort To •<br>Details | Repeat       | identity                                                  | Endpoint ID                                     | Endpoint Pr                              | Authenticat                                | Authorizati                                | Authorizati                               | IP Address                              |   |
| C Refresh O Reset Repeat                                                                      | t Counts 🕹 Exp<br>Status               | Details             | Repeat       | Identity<br>Identity                                      | Endpoint ID                                     | Endpoint Pr                              | Authenticat                                | Authorizati                                | Authorizati                               | IP Address                              |   |
| C Refresh O Reset Repeat<br>Time<br>X<br>Feb 03, 2020 07:13:31.92                             | t Counts 🛓 Exp<br>Status<br>2          | Details             | Repeat       | Identity<br>Identity<br>alice@taining.e                   | Endpoint ID<br>Endpoint ID<br>00:00:29:50:5A:96 | Endpoint Pr<br>Endpoint Prc<br>Windows10 | Authenticat<br>Authenticatik<br>Default >> | Authorizati<br>Authorization<br>Default >> | Authorizati<br>Authorization<br>FTD-VPN-R | IP Address<br>IP Address<br>172.16.1.10 |   |
| C Refresh O Reset Repeat<br>Time<br>x<br>Feb 03, 2020 07:13:31.92<br>Feb 03, 2020 07:13:29.74 | t Counts 🛃 Exp<br>Status<br>2 O<br>4 2 | Details             | Repeat       | Identity<br>Identity<br>alice@training.e<br>#ACSACL#-IP-P | Endpoint D<br>Endpoint ID<br>00:0C:29:5C:5A:98  | Endpoint Pr<br>Endpoint Pr<br>Windows10  | Authenticat<br>Authenticatik<br>Default >> | Authorizati<br>Authorization<br>Default >> | Authorizati<br>Authorization<br>FTD-VPN-R | IP Address<br>IP Address<br>172.16.1.10 | B |

Die Autorisierungsrichtlinie FTD-VPN-Posture-Unknown wird zugeordnet, und das FTD-VPN-Profil wird

## an FTD gesendet.

| Verview               |                                    |
|-----------------------|------------------------------------|
| Event                 | 5200 Authentication succeeded      |
| Username              | alice@training.example.com         |
| Endpoint Id           | 00:0C:29:5C:5A:96 ⊕                |
| Endpoint Profile      | Windows10-Workstation              |
| Authentication Policy | Default >> Default                 |
| Authorization Policy  | Default >> FTD-VPN-Posture-Unknown |
| Authorization Result  | FTD-VPN-Redirect                   |

| Authentication Details |                               |  |  |  |  |  |  |  |  |
|------------------------|-------------------------------|--|--|--|--|--|--|--|--|
| Source Timestamp       | 2020-02-03 07:13:29.738       |  |  |  |  |  |  |  |  |
| Received Timestamp     | 2020-02-03 07:13:29.738       |  |  |  |  |  |  |  |  |
| Policy Server          | fyusifov-26-3                 |  |  |  |  |  |  |  |  |
| Event                  | 5200 Authentication succeeded |  |  |  |  |  |  |  |  |
| Username               | alice@training.example.com    |  |  |  |  |  |  |  |  |

#### Statusstatus ausstehend.

Im Ergebnisabschnitt wird angezeigt, welche Attribute an FTD gesendet werden.

| Result        |                                                                                                    |
|---------------|----------------------------------------------------------------------------------------------------|
| Class         | CACS:0000000000000005e37c81a:fyusifov-26-3/368560500/45                                                                                                    |
| cisco-av-pair | url-redirect-acl=fyusifovredirect                                                                                                    |
| cisco-av-pair | url-redirect=https://fyusifov-26-3.example.com:8443/portal<br>/gateway?sessionId=00000000000000005e37c81a&<br>portal=27b1bc30-2e58-11e9-98fb-0050568775a3&action=cpp&<br>token=0d90f1cdf40e83039a7ad6a226603112 |
| cisco-av-pair | ACS:CiscoSecure-Defined-ACL=#ACSACL#-IP-PostureUnknown-5e37414d                                                                                                    |
| cisco-av-pair | profile-name=Windows10-Workstation                                                                                                    |
| LicenseTypes  | Base and Apex license consumed                                                                                                    |

Auf FTD, um VPN-Verbindung zu überprüfen, SSH auf die Box, führen Sie **System-Support-Diagnose-CLI** und dann **zeigen vpn-sessiondb Detail anyconnect**. Überprüfen Sie anhand dieser Ausgabe, ob die von der ISE gesendeten Attribute für diese VPN-Sitzung angewendet werden.

```
<#root>
fyusifov-ftd-64#
show vpn-sessiondb detail anyconnect
Session Type: AnyConnect Detailed
            : alice@training.example.com
Username
            : 12
Index
Assigned IP : 172.16.1.10
           Public IP
                      : 10.229.16.169
Protocol
            : AnyConnect-Parent SSL-Tunnel DTLS-Tunnel
            : AnyConnect Premium
License
           : AnyConnect-Parent: (1)none SSL-Tunnel: (1)AES-GCM-256 DTLS-Tunnel: (1)AES256
Encryption
            : AnyConnect-Parent: (1)none SSL-Tunnel: (1)SHA384 DTLS-Tunnel: (1)SHA1
Hashing
Bytes Tx
            : 15326
                                     Bytes Rx
                                              : 13362
Pkts Tx
            : 10
                                     Pkts Rx
                                                  : 49
Pkts Tx Drop : 0
                                     Pkts Rx Drop : 0
Group Policy : DfltGrpPolicy
Tunnel Group : EmployeeVPN
Login Time : 07:13:30 UTC Mon Feb 3 2020
           : 0h:06m:43s
Duration
Inactivity : 0h:00m:00s
VLAN Mapping : N/A
                                     VLAN
                                                  : none
Audt Sess ID : 0000000000000005e37c81a
Security Grp : none
                                     Tunnel Zone : 0
AnyConnect-Parent Tunnels: 1
SSL-Tunnel Tunnels: 1
DTLS-Tunnel Tunnels: 1
```

AnyConnect-Parent: Tunnel ID : 12.1 Public IP : 10.229.16.169 Encryption : none Hashing : none TCP Src Port : 56491 TCP Dst Port : 443 : userPassword Auth Mode Idle Time Out: 30 Minutes Idle TO Left : 23 Minutes Client OS : win Client OS Ver: 10.0.18363 Client Type : AnyConnect Client Ver : Cisco AnyConnect VPN Agent for Windows 4.7.01076 Bytes Tx : 7663 Bytes Rx : 0 Pkts Tx : 5 Pkts Rx : 0 Pkts Tx Drop : 0 Pkts Rx Drop : 0 SSL-Tunnel: Tunnel ID : 12.2 Assigned IP : 172.16.1.10 Public IP : 10.229.16.169 Encryption : AES-GCM-256 Hash: Ciphersuite : ECDHE-RSA-AES256-GCM-SHA384 Hashing : SHA384 Encapsulation: TLSv1.2 TCP Src Port : 56495 TCP Dst Port : 443 Auth Mode : userPassword Idle Time Out: 30 Minutes Idle TO Left : 23 Minutes Client OS : Windows Client Type : SSL VPN Client Client Ver: Cisco AnyConnect VPN Agent for Windows 4.7.01076Bytes Tx: 7663Bytes Rx: 592 Pkts Tx Pkts Rx : 5 : 7 Pkts Tx Drop : 0 Pkts Rx Drop : 0 Filter Name : #ACSACL#-IP-PostureUnknown-5e37414d DTLS-Tunnel: Tunnel ID : 12.3 Assigned IP : 172.16.1.10 Public IP : 10.229.16.169 Encryption : AES256 Hashing : SHA1 Ciphersuite : DHE-RSA-AES256-SHA Encapsulation: DTLSv1.0 UDP Src Port : 59396 UDP Dst Port : 443 Auth Mode : userPassword Idle Time Out: 30 Minutes Idle TO Left : 29 Minutes : Windows Client OS Client Type : DTLS VPN Client Client Ver : Cisco AnyConnect VPN Agent for Windows 4.7.01076 Bytes Tx : 0 Bytes Rx : 12770 Pkts Tx Pkts Rx : 0 : 42 Pkts Tx Drop : 0 Pkts Rx Drop : 0

Filter Name : #ACSACL#-IP-PostureUnknown-5e37414d

#### ISE Posture:

Redirect URL : https://fyusifov-26-3.example.com:8443/portal/gateway?sessionId=0000000000000005e37c81 Redirect ACL : fyusifovredirect

fyusifov-ftd-64#

Richtlinien für die Client-Bereitstellung können überprüft werden. Navigieren Sie zu **Operations > Reports > Endpoints and Users > Client Provisioning**.

| dentty Services Engine          | Home  Context Visi       | bility                       | icy  Administration  Work Centers |                            |                   |
|---------------------------------|--------------------------|------------------------------|-----------------------------------|----------------------------|-------------------|
| + RADIUS Threat-Centric NAC Liv | ve Logs + TACACS +       | Troubleshoot + Adaptive Netw | rork Control Reports              |                            |                   |
| Export Summary                  | Client Provisioning      | 0                            |                                   |                            |                   |
| + My Reports                    | Reports exported in last | 17 days 0                    |                                   |                            |                   |
| - Reports                       |                          |                              |                                   |                            |                   |
| → Audit                         | Logged At                | Server                       | Event                             | Identity                   | Endpoint ID       |
| Device Administration           | Today                    | ×                            |                                   | Identity                   | Endpoint ID       |
| Diagnostics                     | 2020-02-03 08:06:4       | fyusifov-28-3                | Client provisioning succeeded     | alice@training.example.com | 00:0C:29:5C:5A:96 |
| * Endpoints and Users           | ·                        |                              |                                   |                            |                   |
| Authentication Summary          |                          |                              |                                   |                            |                   |
| Client Provisioning             |                          |                              |                                   |                            |                   |
| Current Active Sessions         |                          |                              |                                   |                            |                   |

Statusbericht, der von AnyConnect gesendet wurde, kann überprüft werden. Navigieren Sie zu **Vorgänge** > **Berichte** > **Endpunkte und Benutzer** > **Statusüberprüfung nach Endpunkt**.

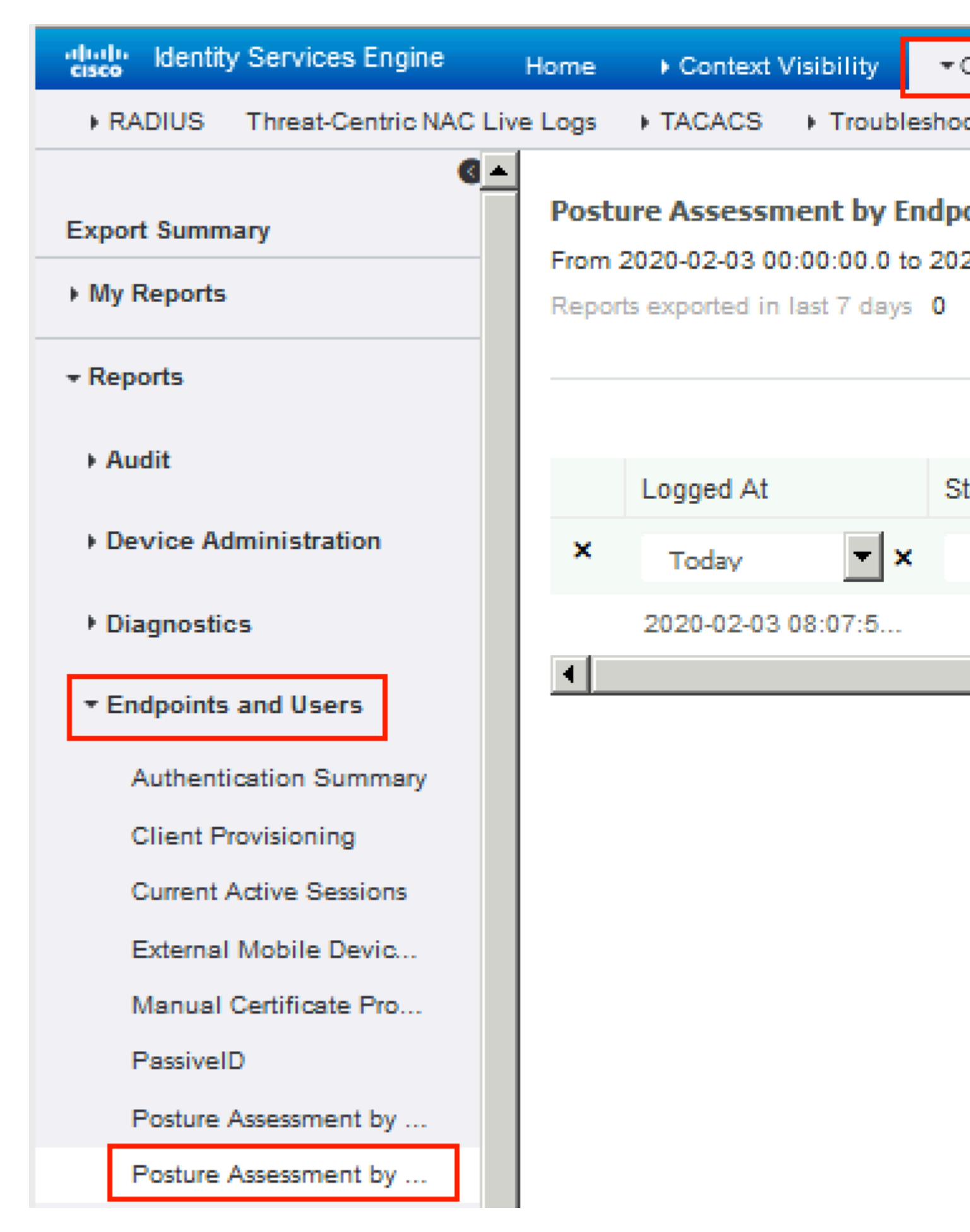

Um weitere Details zum Statusbericht anzuzeigen, klicken Sie auf Details.

#### dentity Services Engine

#### **Posture More Detail Assessment**

From 2020-01-04 00:00:00.0 to 2020-02-03 08:13:36.0 Generated At: 2020-02-03 08:13:37.37

#### **Client Details**

| ٨N | / Installed             | Windows De |
|----|-------------------------|------------|
| AS | S Installed             |            |
| AV | / Installed             |            |
| Us | er Domain               | DESKTOP-I  |
| Sy | stem User               | admin      |
|    | System Domain           | n/a        |
|    | System Name             | DESK       |
|    | User Agreement Status   | NotEr      |
|    | PRA Action              | N/A        |
|    | PRA Interval            | 0          |
|    | PRA Grace Time          | 0          |
|    | CoA                     | Recei      |
|    | PRA Enforcement         | 0          |
|    | Client NAC Agent        | AnyCo      |
|    | Client Operating System | Windo      |
|    | Session ID              | 00000      |
|    | Location                | All Lo     |
|    | IP address              | 172.1      |
|    | Mac Address             | 00:00      |
|    | Username                | alice(     |
|    |                         |            |

| Posture Report                   |                         |                  |        |           |                       |  |  |  |
|----------------------------------|-------------------------|------------------|--------|-----------|-----------------------|--|--|--|
| Posture Status                   |                         |                  |        | Compliant |                       |  |  |  |
| Logged At 2020-02-03 08:07:50.03 |                         |                  |        |           |                       |  |  |  |
|                                  |                         |                  |        |           |                       |  |  |  |
|                                  |                         |                  |        |           |                       |  |  |  |
| Posture Policy Details           |                         |                  |        |           |                       |  |  |  |
| Policy                           | Name                    | Enforcement Type | Status |           | Passed Conditions     |  |  |  |
| Default_AntiMalware_Policy_Win   | Any_AM_Installation_Win | Mandatory        | Passed |           | am_inst_v4_ANY_vendor |  |  |  |

Nachdem der Bericht über die ISE eingegangen ist, wird der Status aktualisiert. In diesem Beispiel ist der Status "konform", und der CoA-Push wird mit einer neuen Gruppe von Attributen ausgelöst.

| C F | Refresh 🛛 💿 Reset Repeat Cour | nts 🛛 💆 Export To | -       |     |
|-----|-------------------------------|-------------------|---------|-----|
|     | Time                          | Status            | Details | Rep |
| ×   |                               | •                 |         |     |
|     | Feb 03, 2020 08:07:52.05      | <b>~</b>          | 0       |     |
|     | Feb 03, 2020 08:07:50.03      | 1                 | Q       | 0   |
|     | Feb 03, 2020 07:13:29.74      |                   | 0       |     |
|     | Feb 03, 2020 07:13:29.73      |                   | Q       |     |

Last Updated: Mon Feb 03 2020 09:10:20 GMT+0100 (Central European Sta

| )verview             |                                      |
|----------------------|--------------------------------------|
| Event                | 5205 Dynamic Authorization succeeded |
| Username             |                                      |
| Endpoint Id          | 10.55.218.19 ⊕                       |
| Endpoint Profile     |                                      |
| Authorization Result | PermitAll                            |

# Authentication Details

| Source Timestamp      | 2020-02-03 16:58:39.687              |  |  |  |  |
|-----------------------|--------------------------------------|--|--|--|--|
| Received Timestamp    | 2020-02-03 16:58:39.687              |  |  |  |  |
| Policy Server         | fyusifov-26-3                        |  |  |  |  |
| Event                 | 5205 Dynamic Authorization succeeded |  |  |  |  |
| Endpoint Id           | 10.55.218.19                         |  |  |  |  |
| Calling Station Id    | 10.55.218.19                         |  |  |  |  |
| Audit Session Id      | 000000000000005e385132               |  |  |  |  |
| Network Device        | FTD                                  |  |  |  |  |
| Device Type           | All Device Types                     |  |  |  |  |
| Location              | All Locations                        |  |  |  |  |
| NAS IPv4 Address      | 192.168.15.15                        |  |  |  |  |
| Authorization Profile | PermitAll                            |  |  |  |  |
| Posture Status        | Compliant                            |  |  |  |  |
| Response Time         | 2 milliseconds                       |  |  |  |  |

Eines der häufigsten Probleme, wenn es einen Spit-Tunnel konfiguriert ist. In diesem Beispiel wird die Standardgruppenrichtlinie verwendet, die den gesamten Datenverkehr tunnelt. Wenn nur bestimmter Datenverkehr getunnelt wird, müssen zusätzlich zum Datenverkehr zur ISE und zu anderen internen Ressourcen auch AnyConnect-Tests (enroll.cisco.com und Discovery Host) durch den Tunnel geleitet werden.

Um die Tunnelrichtlinie auf FMC zu überprüfen, müssen Sie zunächst prüfen, welche Gruppenrichtlinie für die VPN-Verbindung verwendet wird. Navigieren Sie zu Geräte > VPN-Remotezugriff.

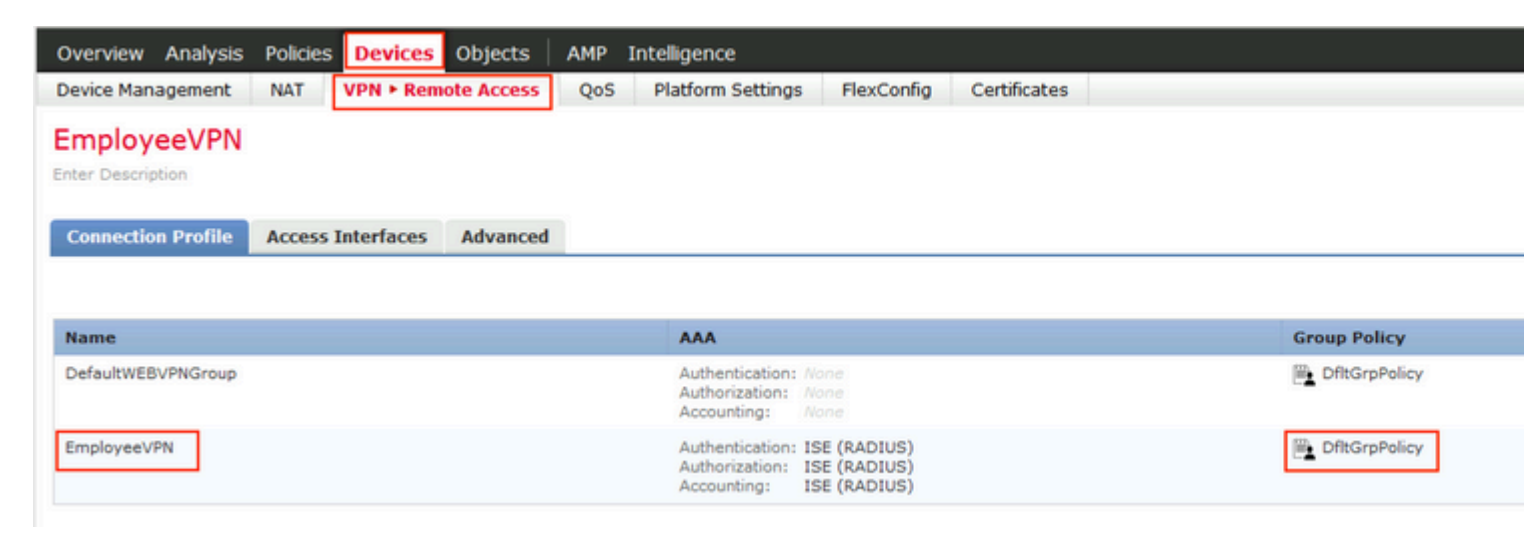

Navigieren Sie anschließend zu **Objects > Object Management > VPN > Group Policy,** und klicken Sie auf **Group Policy** configured for VPN (Für VPN konfigurierte **Gruppenrichtlinie**).

| Overview Analysis Policie                                                                                                    | es Devices Objects                                                                                  | AMP Intelligence                                                                                                    |                                                                                                    |                                                    |
|----------------------------------------------------------------------------------------------------|----------------------------------------------------------------------------------------------------|----------------------------------------------------------------------------------------------------|----------------------------------------------------------------------------------------------------|----------------------------------------------------|
| Object Management Intru                                                                                                    | ision Rules                                                                                         |                                                                                                    |                                                                                                    |                                                    |
| Overview Analysis Policie<br>Object Management Intru<br>Group Policy<br>A Group Policy is a set of attribut<br>Geolocation<br>Geolocation<br>Key Chain<br>Network<br>Policy List<br>Policy List<br>Port<br>Prefix List<br>RADIUS Server Group<br>Key Chain                                                                                                    | es Devices Objects usion Rules e and value pairs, stored in a g Name DfltGrpPolicy PostureExampleGP | AMP Intelligence  Edit Group Policy Name:* DfltGrpf Description:  General AnyConnect VPN Protocols IP Address Pools Banner DNS/WINS Split Tunneling | Policy<br>t Advanced<br>IPv4 Split Tunneling:<br>IPv6 Split Tunneling:<br>Split Tunnel Network List Type:<br>Standard Access List: | Allow all traff<br>Allow all traff<br>© Standard A |
| <ul> <li>Security Intelligence</li> <li>Sinkhole</li> <li>SLA Monitor</li> <li>Time Range</li> <li>Tunnel Zone</li> <li>URL</li> <li>Variable Set</li> <li>VI AN Tag</li> <li>VPN</li> <li>AnyConnect File</li> <li>Certificate Map</li> <li>Group Policy</li> <li>IKEv1 IPsec Proposal</li> <li>IKEv1 Policy</li> <li>IKEv2 IPsec Proposal</li> <li>IKEv2 Policy</li> </ul> |                                                                                                    |                                                                                                    | DNS Request Split Tunneling<br>DNS Requests:<br>Domain List:                                                                       | Send DNS red                                       |

• Identitäts-NAT

Ein weiteres häufiges Problem, wenn der Rückverkehr von VPN-Benutzern mithilfe einer falschen NAT-Eingabe umgewandelt wird. Um dieses Problem zu beheben, muss die Identitäts-NAT in der richtigen Reihenfolge erstellt werden.

Überprüfen Sie zunächst die NAT-Regeln für dieses Gerät. Navigieren Sie zu **Devices > NAT**, und klicken Sie dann auf **Add Rule (Regel hinzufügen)**, um eine neue Regel zu erstellen.

| Ove                | rview                          | Analysi | s Polici | ies      | Device            | es | Obj | ects             |  |  |
|--------------------|--------------------------------|---------|----------|----------|-------------------|----|-----|------------------|--|--|
| Devi               | ce Man                         | agement | NAT      |          | VPN 🔻             | Qo | s   | Plat             |  |  |
| FTI<br>Enter       | FTD_11 Enter Description Rules |         |          |          |                   |    |     |                  |  |  |
| <b>尚</b> Filte     | er by Devi                     | ice     |          |          |                   |    |     |                  |  |  |
|                    |                                |         |          |          |                   |    |     |                  |  |  |
| #                  | Direc                          | tion    | Туре     | So<br>In | urce<br>terface ( | 0b | D   | estina<br>iterfa |  |  |
| ▼ NAT Rules Before |                                |         |          |          |                   |    |     |                  |  |  |

Wählen Sie im geöffneten Fenster auf der Registerkarte **Interface Objects (Schnittstellenobjekte**) die Option **Security Zones (Sicherheitszonen)**. In diesem Beispiel wird der NAT-Eintrag von **ZONE-INSIDE** zu **ZONE-OUTSIDE** erstellt.

|   | Add NAT Rule          |               |    |        |                 |                       |            |   |          |
|---|-----------------------|---------------|----|--------|-----------------|-----------------------|------------|---|----------|
|   | NAT Rule:             | Manual NAT Ru | le | ~      | 1               | insert:               | In Categor | Ŷ | ▼ N      |
|   | Type:                 | Static        |    | ~      | 🔽 Enable        | •                     |            |   |          |
|   | Description:          |               |    |        |                 |                       |            |   |          |
|   | Interface Objects     | Translation   | PA | T Pool | Advand          | ed                    |            |   |          |
|   | Available Interface O | bjects 🖒      |    |        |                 | Source Interface Obje | cts (1)    |   | Destinat |
| l | 🔍 Search by name      |               |    |        |                 | ZONE-INSIDE           |            | 6 | 📩 ZONE   |
|   | ZONE-INSIDE           |               |    |        |                 |                       |            | - |          |
|   | a ZONE-OUTSIDE        |               |    | Ad     | d to            |                       |            |   |          |
|   |                       |               |    | So     | urce            |                       |            |   |          |
|   |                       |               |    | Ad     | d to<br>ination |                       |            |   |          |
|   |                       |               |    |        |                 |                       |            |   |          |
|   |                       |               |    |        |                 |                       |            |   |          |
|   |                       |               |    |        |                 |                       |            |   |          |
| ŀ |                       |               |    |        |                 |                       |            |   |          |
|   |                       |               |    |        |                 |                       |            |   |          |

Wählen Sie auf der Registerkarte **Translation** (Übersetzung) die Originalpaketdetails und die übersetzten Paketdetails aus. Da es sich um Identity NAT handelt, bleiben Quelle und Ziel unverändert:

# Edit NAT Rule

|  | NAT Rule:                  | Man  | Manual NAT Rule |          |          |  |  |  |  |
|--|----------------------------|------|-----------------|----------|----------|--|--|--|--|
|  | Type:                      | Stat | tic             | <b>~</b> | 🗹 Enable |  |  |  |  |
|  | Description:               |      |                 |          |          |  |  |  |  |
|  | Interface Objects          | Tra  | nslation        | PAT Pool | Advance  |  |  |  |  |
|  | Original Packet            |      |                 |          |          |  |  |  |  |
|  | Original Source:*          |      | any             |          |          |  |  |  |  |
|  | Original Destination:      |      | Address         |          |          |  |  |  |  |
|  |                            |      | VPN_Sub         | net      |          |  |  |  |  |
|  | Original Source Port:      |      |                 |          |          |  |  |  |  |
|  | Original Destination Port: |      |                 |          |          |  |  |  |  |
|  |                            |      |                 |          |          |  |  |  |  |

Aktivieren Sie auf der Registerkarte Erweitert die Kontrollkästchen, wie in dieser Abbildung dargestellt:

| Manual NAT Rule Static                              |                                                                                                    | <ul> <li>Insert:</li> <li>Enable</li> </ul>                                                                                                    |                                                                                                    | 1                                                                                                    | In Category                                                                                                    |                     |  |  |  |  |
|-----------------------------------------------------|----------------------------------------------------------------------------------------------------|----------------------------------------------------------------------------------------------------|----------------------------------------------------------------------------------------------------|----------------------------------------------------------------------------------------------------|----------------------------------------------------------------------------------------------------|---------------------|--|--|--|--|
|                                                     |                                                                                                    |                                                                                                    |                                                                                                    |                                                                                                    |                                                                                                    |                     |  |  |  |  |
|                                                     |                                                                                                    |                                                                                                    |                                                                                                    |                                                                                                    |                                                                                                    |                     |  |  |  |  |
| ranslation                                          | PAT Pool                                                                                                 | Advanced                                                                                                    |                                                                                                    |                                                                                                    |                                                                                                    |                     |  |  |  |  |
| Translate DNS replies that match this rule          |                                                                                                    |                                                                                                    |                                                                                                    |                                                                                                    |                                                                                                    |                     |  |  |  |  |
| Fallthrough to Interface PAT(Destination Interface) |                                                                                                    |                                                                                                    |                                                                                                    |                                                                                                    |                                                                                                    |                     |  |  |  |  |
| IPv6                                                |                                                                                                    |                                                                                                    |                                                                                                    |                                                                                                    |                                                                                                    |                     |  |  |  |  |
| Net to Net Mapping                                  |                                                                                                    |                                                                                                    |                                                                                                    |                                                                                                    |                                                                                                    |                     |  |  |  |  |
| Do not proxy ARP on Destination Interface           |                                                                                                    |                                                                                                    |                                                                                                    |                                                                                                    |                                                                                                    |                     |  |  |  |  |
| Perform Route Lookup for Destination Interface      |                                                                                                    |                                                                                                    |                                                                                                    |                                                                                                    |                                                                                                    |                     |  |  |  |  |
| Unidirectional                                      |                                                                                                    |                                                                                                    |                                                                                                    |                                                                                                    |                                                                                                    |                     |  |  |  |  |
|                                                     |                                                                                                    |                                                                                                    |                                                                                                    |                                                                                                    |                                                                                                    |                     |  |  |  |  |
|                                                     | Ianual NAT R<br>Static<br>ranslation<br>that match th<br>e PAT(Destin<br>Destination Ir<br>for Destinati | Manual NAT Rule   Static Tanslation PAT Pool That match this rule That match this rule Part(Destination Interface For Destination Interface for Destination Interface | Inser   Static   Static   Image: Static   Image: Static <td>Insert:     Static     Insert:     Static     Image: Static     Image: Static   <!--</td--><td>Ianual NAT Rule   Insert: Insert:&lt;</td><th>Insert: In Category</th></td> | Insert:     Static     Insert:     Static     Image: Static     Image: Static </td <td>Ianual NAT Rule   Insert: Insert:&lt;</td> <th>Insert: In Category</th> | Ianual NAT Rule   Insert: Insert:< | Insert: In Category |  |  |  |  |

#### Informationen zu dieser Übersetzung

Cisco hat dieses Dokument maschinell übersetzen und von einem menschlichen Übersetzer editieren und korrigieren lassen, um unseren Benutzern auf der ganzen Welt Support-Inhalte in ihrer eigenen Sprache zu bieten. Bitte beachten Sie, dass selbst die beste maschinelle Übersetzung nicht so genau ist wie eine von einem professionellen Übersetzer angefertigte. Cisco Systems, Inc. übernimmt keine Haftung für die Richtigkeit dieser Übersetzungen und empfiehlt, immer das englische Originaldokument (siehe bereitgestellter Link) heranzuziehen.